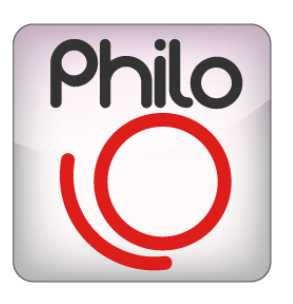

# PHILO MEDIA MANAGER USER MANUAL

## bitonlive

V. 0.17.928.3

The information contained in this document is subject to change at any time without prior notification. If you want to learn more info about our product, please visit our web www.bitonlive.com.

# Philo - Media Manager

**Philo Media Manager** is the **BitOnLive** software of storage and scheduling. The user will have a single instrument for the organization and cataloging of audio files, whether they simply clips, commercials, programs composed of multiple parts or series.

With the same logic will also be able to provide generic events or linked to individual files, as the automation of advertising or the control of external devices (Device Manager).

Philo Media Manager manages multiple channels by giving the possibility, if desired, to share resources in common spaces.

The creation of schedules is easy and intuitive and can be managed at different levels, by manual, very simple thanks to drag and drop of individual items or entire blocks of programming, to fully automatic.

#### Summary

| Install Philo Media Manager                                            |   |
|------------------------------------------------------------------------|---|
| Prerequisites                                                          | 4 |
| Installation                                                           | 4 |
| License Updater                                                        | 4 |
| Tools Overview                                                         | 5 |
| Operations on records                                                  | 5 |
| Customizing views                                                      | 6 |
| Text Search                                                            | 7 |
| Search with filters                                                    | 8 |
| Channels                                                               | 9 |
| Database                                                               | 9 |
| General indications                                                    | 9 |
| Songs / Clips / Commercial / Programs / Shows / Voice Over / Announces |   |
| Commercial                                                             |   |
| Programs                                                               |   |
| Show                                                                   |   |
| Voice Over                                                             |   |
| Announces                                                              |   |
| Automations                                                            |   |
|                                                                        |   |
| Filler                                                                 |   |
| Filler                                                                 |   |
| Filler<br>Composition<br>Artist packet                                 |   |

| Palimpsest               |    |
|--------------------------|----|
| Clocks                   |    |
| Template                 |    |
| The Manual Playlist      |    |
| The palimpsest           |    |
| Filters                  |    |
| Rules                    |    |
| Clock Calendar Events    |    |
| Macro                    |    |
| Export                   |    |
| Table                    | 20 |
|                          |    |
|                          |    |
| Checks Files             |    |
| Recycle bin              |    |
| Cotus                    | 40 |
| Channels                 | 40 |
|                          |    |
| Sources                  |    |
| Converting Media         |    |
| Origin                   | 43 |
| Nationality              | 43 |
| Program Details          |    |
| Colors                   |    |
| Default graphics         | ΔΔ |
|                          |    |
| Users                    |    |
| User Rights              | 45 |
| Language                 | 45 |
| Settings                 | 46 |
| Evit                     | ٨٥ |
| Manage the Artists List  |    |
| Create a Playlist Manual |    |
| Create a Palinsest       |    |
| Manual Palimpsest        |    |
| Automatic Palimpsest     | 50 |
| Manage Replay            |    |
| Options                  |    |
|                          |    |
| ivianage a live stream   | 52 |

| 52 |
|----|
| 53 |
| 53 |
| 53 |
|    |
| 54 |
|    |
| 55 |
|    |
| 56 |
| 57 |
|    |

# Install Philo Media Manager

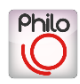

## Prerequisites

For the correct operation of **Philo Media Manager**, it is necessary that on the machine on which you will install is present **MySQL**.

## Installation

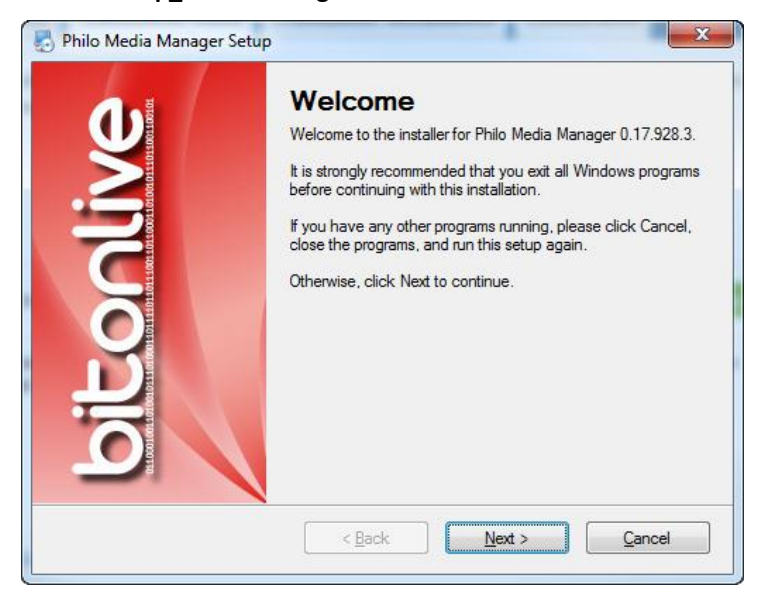

Launch Setup\_MediaManager.exe and follow the indications.

It is recommended that you install Philo Media Manager in the default folder

(C:\Program Files(x86)\BitOnLive\MediaManager)

## License Updater

When Windows is finished installing the software, open the Windows Start menu -> BitOnLive-> License Updater

Opens the next window in which to insert address email and code for the activation of the license purchased.

| 📤 License Updater       |                         |      |
|-------------------------|-------------------------|------|
| Your mail address       |                         |      |
|                         |                         |      |
| Product Code            |                         |      |
|                         |                         |      |
| Authenticate by<br>Mail | Authenticate by<br>File | Exit |

Enter your email address and the **Product Code**, and then click **Authenticated by file**.

Will be generated a file on the desktop that you send to <u>info@bitonlive.com</u>. You receive an answer e-mail from license@bitonlive.com containing a file, save it to your desktop and start **Philo Media Manager** to activate it.

## **Tools Overview**

## **Operations on records**

The following keys have the same function in the whole program.

| Add                 | Insert a new record                                                                                      |
|---------------------|----------------------------------------------------------------------------------------------------|
| Add                 | Insert multiple records                                                                                  |
| X<br>Delete         | Delete the selected record                                                                               |
| ب<br>Modify         | Edit the selected record (you can also double click directly on the line concerned)                      |
| <b>C</b><br>Refresh | Updates the display of the window                                                                        |
| )<br>Exit           | Closes the window (you can also press the ESC key on your keyboard)                                      |
| Edit                | Opens the Editor of the media                                                                            |
| Previous            | Back to the previous record without the need to close the Edit window. It save the changes automatically |
| Next                | Moves to the next record without the need to close the Edit window. It save the changes automatically    |
| Save                | Save the changes                                                                                         |

#### **Customizing views**

You can customize the view by moving the columns on the right and left; to do this, click on the header of the column and drag it to the desired position.

It is also possible to decide which columns show/hide and modify the order. Click on the button between those circled in red in the image.

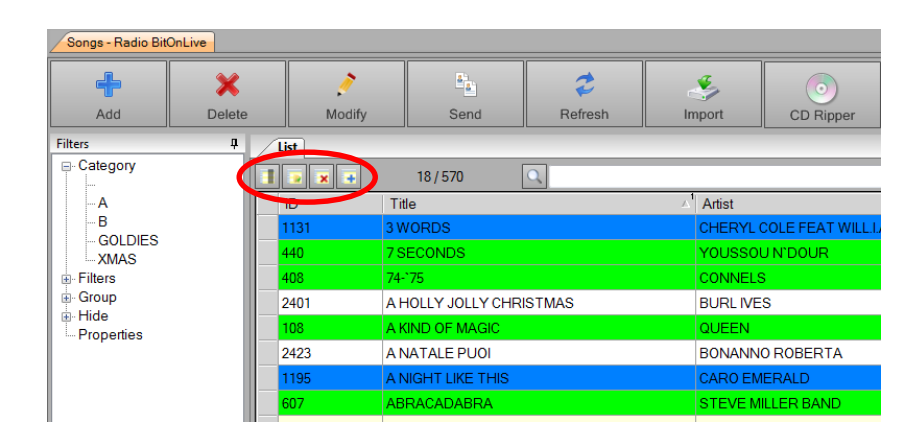

This opens a mask with the list of the data available to the user.

| Hide                                                                                                    | Show                                                                                                   |          |  |
|----------------------------------------------------------------------------------------------------|----------------------------------------------------------------------------------------------------|----------|--|
| BPM  Code ISRC Composer Content CopyR1 Copyright10 Copyright8 Country Creation date Crop8 CropL CropR CropT Days from last play 1 Days from last play 2 Days from last play 2 Days from last play 3 Energy FadeInOffset File audio File Length Hide ID ID_AutomationDefault ID_Parent ID_Universal | Channel<br>Code<br>Title<br>Artist<br>Category<br>Group<br>Length<br>Filename<br>Source<br>Force Field |          |  |
|                                                                                                    | Save                                                                                                   | X Cancel |  |

In the box to the left, you will find the hidden columns to the right of the visible columns; to move columns from one part to the

other select (CTRL key pressed for multiple selection) and press the arrow that indicates the destination.

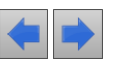

To set the display order select the column and, while holding down the left mouse button, drag it to the desired position, or use

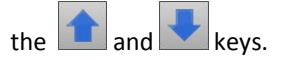

| Save   | Save the changes                 |
|--------|----------------------------------|
| Cancel | Closes the window without saving |

To save the view that you created, click on the button will open a window where you can enter the name you want to assign to the view set.

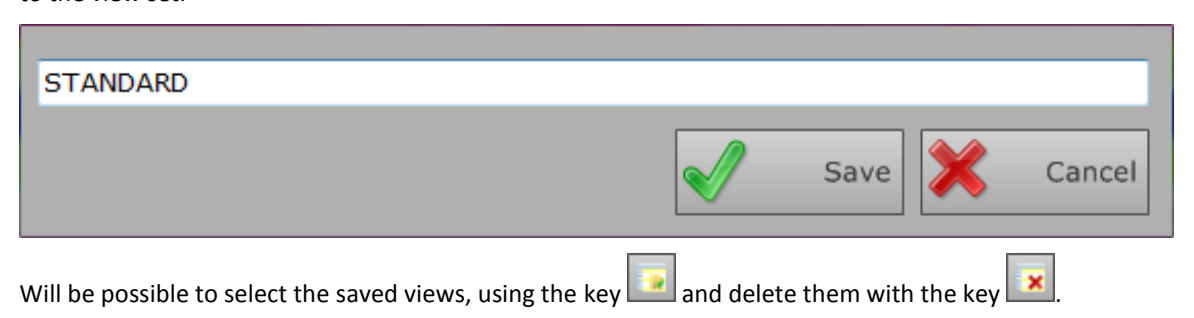

To sort the data view click with the left mouse button on the column header, to add other types of sorting perform the same operation but using the right click.

#### **Text Search**

To search for a record, type the first few letters of what we want to find. The search will be made in the column of the primary sort. Using the "green" search box, the results will be filtered. You will see only those corresponding to the research carried out.

| Songs - Radio Bit | Songs - Radio BitOnLive |             |                  |                     |             |                   |  |  |  |  |
|-------------------|-------------------------|-------------|------------------|---------------------|-------------|-------------------|--|--|--|--|
| Add Delete        |                         | /<br>Modify | Send             | <b>2</b><br>Refresh | S<br>Import | OD Ripper         |  |  |  |  |
| Filters           |                         | ist         |                  |                     |             |                   |  |  |  |  |
| Category          |                         | 🧕 😠 ∓       | 18/570           | 0,                  |             |                   |  |  |  |  |
| A                 |                         | ID T        | itle             |                     | Arust       |                   |  |  |  |  |
| B                 |                         | 1131 3      | WORDS            |                     | CHERYL      | COLE FEAT WILL.I. |  |  |  |  |
| XMAS              |                         | 440 7       | SECONDS          |                     | YOUSSO      | J N'DOUR          |  |  |  |  |
|                   |                         | 408 74      | -`75             |                     | CONNELS     | \$                |  |  |  |  |
| Group             |                         | 2401 A      | HOLLY JOLLY CHRI | STMAS               | BURL IVE    | S                 |  |  |  |  |
| Properties        |                         | 108 A       | KIND OF MAGIC    |                     | QUEEN       |                   |  |  |  |  |
|                   |                         | 2423 A      | NATALE PUOI      |                     | BONANN      | 0 ROBERTA         |  |  |  |  |
|                   |                         | 1195 A      | NIGHT LIKE THIS  |                     | CARO EM     | ERALD             |  |  |  |  |
|                   |                         | 607 A       | BRACADABRA       |                     | STEVE M     | ILLER BAND        |  |  |  |  |

## Search with filters

You can also search using the preset filters, which are located to the left of the tables clips, songs, etc.

To apply the filter screen double click on the desired item in the list proposed. To apply the multi-filter selection click the right

and select "Multiple selection"

To cancel the filter and return to viewing all of the archive, click the right in the lower pane and select "Cancel All"

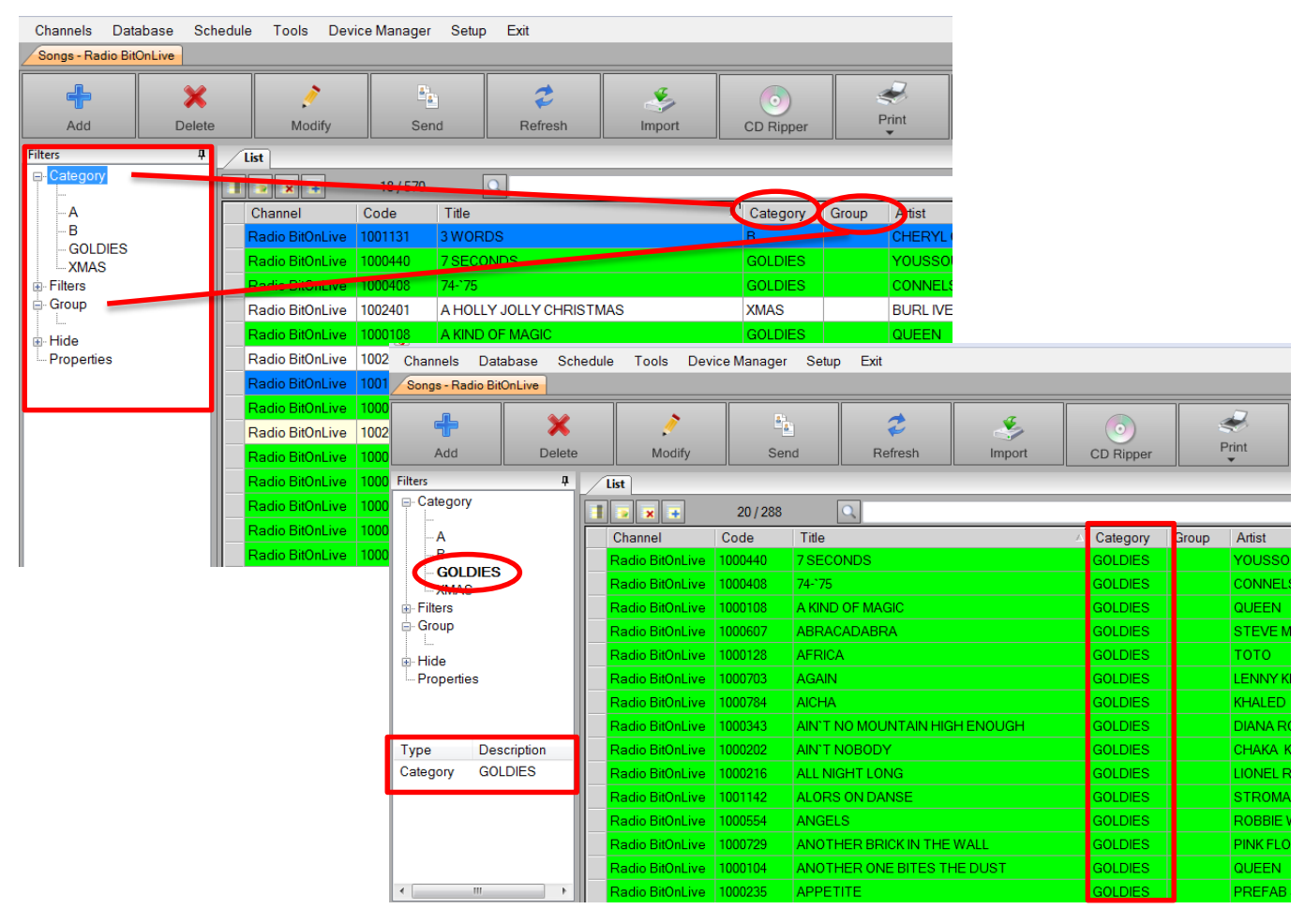

## Channels

#### All

By selecting "All", will be possible to see the archives of all the channels.

#### Common

Commons represents the archive of files that will be available in all channels.

#### The channel list Set

Presents a list of channels that you want to manage with **Philo Media Manager**; select the channel from the list appeared to change it on which you want to work with.

## Database

In this section, you can find the archives of the basic elements that will compose the media elements: songs, clip, advertising, programs, shows, automations, fillers.

#### **General indications**

#### Quick changes

Within the list of songs, Clip, etc. by selecting one or more elements and right clicking, opens a menu of quick-changes tools of

#### the elements.

| Radio BitOnLive | 59  | JING  |               | Delete        |     |     |                |         |
|-----------------|-----|-------|---------------|---------------|-----|-----|----------------|---------|
| Radio BitOnLive | 100 | LIVE  |               | Modify        |     |     |                |         |
| Radio BitOnLive | 58  | live  |               | Refresh       |     |     |                |         |
| Radio BitOnLive | 50  | MIN   |               | Play          |     |     |                |         |
| Radio BitOnLive | 50  | ORA   |               | Edit          |     |     |                |         |
| Radio BitOnLive | 56  | Poli  |               | Remove file   |     |     |                |         |
| Radio BitOnLive | 47  | punt  | Update Volume |               |     | TRA |                | STATION |
| Radio BitOnLive | 46  | Radi  |               | Update BPM    |     | TRA |                | STATION |
| Radio BitOnLive | 24  | Sigla |               | Update Mark   |     |     |                |         |
| Radio BitOnLive | 15  | SIGL  |               | Update Length |     |     |                |         |
| Radio BitOnLive | 25  | Sigla |               | Export file   | •   |     | Default        |         |
| Radio BitOnLive | 22  | spot  | _             |               | SPO |     | Artist - Title |         |
| Radio BitOnLive | 52  | strea | am            |               |     |     | Title          |         |
|                 |     |       |               |               | i   |     | Title - Artist |         |

- Delete: Delete selected Item
- Modify: Opens the change tab of the selected file
- Refresh: Updates the list
- Play: Starts the audio of the selected item from the mini player integrated in Philo Media Manager
- Edit: Opens the Edit window of the audio of the selected item
- Remove file: Delete the physical file to which the database item refers
- Update Volume: Adjusts the volume of the selected elements in such a way as to bring all the audio to 0 dB
- Update BPM: analyzes the audio of the selected files by calculating the BPM inside the related cards
- Update Mark: analyzes the audio of the selected files and set the markers to automatically delete from playing the blank at the beginning or the end of the file.
- Update Lengh: automatically updates the duration of selected files
- Export file: export the selected files by enabling you to choose in which way should be saved

#### www.bitonlive.com

#### Horizontal menu - Additional Tools

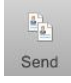

Function to copy a record in the same channel in which already is located or in other set in the Media Manager. This will open a window in which you can choose the channels in which you want to copy the selected record. You can select multiple channels in a single operation. Press OK to perform.

| Select channel for copy       |    |        |
|-------------------------------|----|--------|
| Common<br>CH1 Radio BitOnLive |    |        |
|                               |    |        |
|                               |    |        |
|                               |    |        |
|                               |    |        |
|                               |    |        |
|                               |    | _      |
| Songs •                       | ОК | Cancel |

Function to import files into the archive.

Choose whether the file should be copied or moved with respect to the position in which it is located, or if it is already in the correct folder. Select the destination (source list from table Setup -> sources) and if must be converted (list conversions from table Setup -> converting media)

|     | ( Weula     |                                   |                          |
|-----|-------------|-----------------------------------|--------------------------|
|     |             | Сору 🗸                            | Media conversion profile |
|     | Destination | SONGS                             | ✓ Subfolder ✓            |
|     | Filename    | <default></default>               | •                        |
|     | Import      | File                              |                          |
| Þ   | V           | K:\Shared\MEDIA\SONGS\1000013.MP3 |                          |
|     | V           | K:\Shared\MEDIA\SONGS\1000014.MP3 | E                        |
|     | <b>V</b>    | K:\Shared\MEDIA\SONGS\1000015.MP3 |                          |
|     | V           | K:\Shared\MEDIA\SONGS\1000016.MP3 |                          |
|     | V           | K:\Shared\MEDIA\SONGS\1000017.MP3 |                          |
|     | V           | K:\Shared\MEDIA\SONGS\1000018.MP3 |                          |
|     | V           | K:\Shared\MEDIA\SONGS\1000019.MP3 |                          |
|     | V           | K:\Shared\MEDIA\SONGS\1000020.MP3 |                          |
|     | V           | K:\Shared\MEDIA\SONGS\1000021.MP3 |                          |
|     | V           | K:\Shared\MEDIA\SONGS\1000022.MP3 |                          |
|     | V           | K:\Shared\MEDIA\SONGS\1000023.MP3 |                          |
|     | V           | K:\Shared\MEDIA\SONGS\1000024.MP3 |                          |
|     | V           | K:\Shared\MEDIA\SONGS\1000025.MP3 |                          |
|     | V           | K:\Shared\MEDIA\SONGS\1000026.MP3 |                          |
|     | V           | K:\Shared\MEDIA\SONGS\1000027.MP3 |                          |
|     | V           | K:\Shared\MEDIA\SONGS\1000028.MP3 |                          |
|     | V           | K:\Shared\MEDIA\SONGS\1000029.MP3 |                          |
|     | <b>V</b>    | K:\Shared\MEDIA\SONGS\1000030.MP3 |                          |
| 1   |             |                                   | III F                    |
| Che | oose File   | Import Media                      | m Fxit                   |

perform the operation. It is possible to import multiple files simultaneously.

to

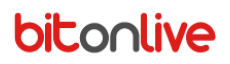

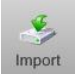

#### Songs / Clips / Commercial / Programs / Shows / Voice Over / Announces

Is the window to manage the archive, here you can add new records, edit existing records or delete them. Press the

key to enter a new record or double click on the desired row to edit an existing record.

<u>Main</u>

The Main tab contains the identifier data of the selected record.

| Modify Song Ra | dio BitOnLive LONG W | ΆΥ                        |                |             |              |               |          |   | ×    |
|----------------|----------------------|---------------------------|----------------|-------------|--------------|---------------|----------|---|------|
| Main Mark      | Log Register Se      | cheduling Additional Info | Properties Eve | ents        | _            |               | _        | _ |      |
| Code*          | 1002063              |                           | Track 1        | *<br>*      | Group        |               |          |   | -    |
| Title*         | LONG WAY             |                           |                |             |              |               |          |   |      |
| Artist         | 77 BOMBAY STREET     | Г                         |                |             |              |               |          |   | •    |
| Album          |                      |                           |                |             |              |               |          |   |      |
| Label          | TIME                 |                           |                |             |              |               |          |   |      |
| Composer       | Straniera            |                           |                |             |              |               |          |   |      |
| Year           | 2011 🚔               | National                  |                | Inserted at | mercoledì 16 | novembre 2016 | 16:29:02 |   |      |
|                |                      |                           |                | Modified at | mercoledì 16 | novembre 2016 | 16:32:19 |   |      |
| Note           |                      |                           |                | Image       |              |               |          |   |      |
|                |                      |                           |                |             |              |               |          |   |      |
|                |                      |                           |                |             |              |               |          |   |      |
|                |                      |                           |                |             |              |               |          |   |      |
|                |                      |                           |                |             |              |               |          |   |      |
|                |                      |                           |                |             |              |               |          |   |      |
| E E            | dit                  |                           |                |             |              | Previous      | Next     |   | Save |
|                | un                   |                           |                |             |              |               | Next     |   | Gave |

- Code (Required field) is the identification code of the file, the program proposes it automatically but you can customize it.
- **Group** Select from the list the group belonging to the file, to add a new group write it and will automatically be saved with the Save button.
- Title (Required field)
- Image With a double click inside the field, you can select any image from your computer.

#### <u>Mark</u>

Data relating to the audio file.

| Modify | Song Radio B | BitOnLive LONG V  | WAY           |                      |                 |                        |                  | X              |
|--------|--------------|-------------------|---------------|----------------------|-----------------|------------------------|------------------|----------------|
| Mai    | n Mark       | Log Register      | Scheduling    | Additional Info P    | roperties Event | s                      |                  |                |
|        | Source       | SONGS             |               |                      |                 |                        |                  | •              |
|        | Filename     | 1002063.MP3       |               |                      |                 |                        |                  |                |
|        |              | Date modified : 1 | 14/11/2011 14 | :40:30 (Byte 3.381.3 | 21)             |                        |                  |                |
|        |              |                   |               |                      |                 |                        |                  |                |
|        |              |                   |               |                      |                 |                        |                  |                |
|        |              |                   |               |                      |                 |                        |                  |                |
|        |              |                   |               |                      |                 |                        |                  |                |
|        | Duration     | 00:03:31.280      |               | Volume 0             | ▲.<br>▼         |                        | Time extension   | 00:00:00.000   |
|        |              |                   |               |                      |                 |                        |                  |                |
|        |              |                   |               |                      |                 |                        | ✓ Media Ex       | ist            |
|        |              |                   |               |                      |                 |                        |                  |                |
|        |              |                   |               |                      |                 |                        |                  |                |
|        | Mark IN      | 00:00:03.510      | Ignore        | Intro                | 00:00:10.440    | Refrain IN 00:00:00.0  | )) Short Mark II | N 00:00:00.000 |
|        | Mark OUT     | 00:03:23.100      | 📃 Ignore      | Outro                | 00:00:00.000    | Refrain OUT 00:00:00.0 | )) Short Mark OU | ▼ 00:00:00.000 |
|        | Mix In       | 00:00:00.000      |               | Fade IN              | 00:00:00.000    |                        |                  |                |
|        | Mix Out      | 00:00:02.000      |               | Fade OUT             | 00:00:00.000    |                        |                  |                |
|        |              |                   |               |                      |                 |                        |                  | 7              |
| 10     | Edit         |                   |               |                      |                 | Previo                 | ous 🔊 Next       | Save           |
|        |              |                   |               |                      |                 |                        |                  |                |

Source Indicates the location where the file resides (you can set new source from table Setup -> Sources)

File Name

Select the file

Update the information in the file (duration, size, etc.)

- Duration After you have selected the file, Philo will automatically update the duration of the file
- Mark In Set to 00:00:00, by default. By ticking the entry "Ignore" the file will be played again starting from the beginning.
- Mark Out Equal to the duration of the file, by default. By ticking the entry "Ignore" the file will still be played until the end.
- Execution Default: the clip will be played normally
   Mode Liner Intro: The end of the clip will coincide with the intro of the next song and in case of
- (Only for Clip) necessity the beginning of the clip will overlap with the previous song

**Liner: Start or Intro**: as the previous mode, but if the clip is shorter then the intro, will jump to end on the beginning of the next song.

**Liner: Start or Intro without overlapping**: as the previous mode, but if the file is longer than the time available, do not overlap with the previous song but will create the space necessary.

**Liner: Intro without overlapping**: as the previous mode, but with reference only to the intro and not at the beginning of the file.

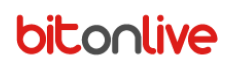

Voice over: the placement is handled manually in plyalist with the segue editor Auto Voice Over: is automatically positioned by aligning the end of the clip with the intro of the song later, the beginning of the clip with the outro of the previous song and will be created space if necessary between the two songs Use as background: the clip will be used as the base for the voice over

#### Editor

1

Edit

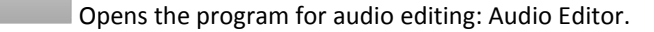

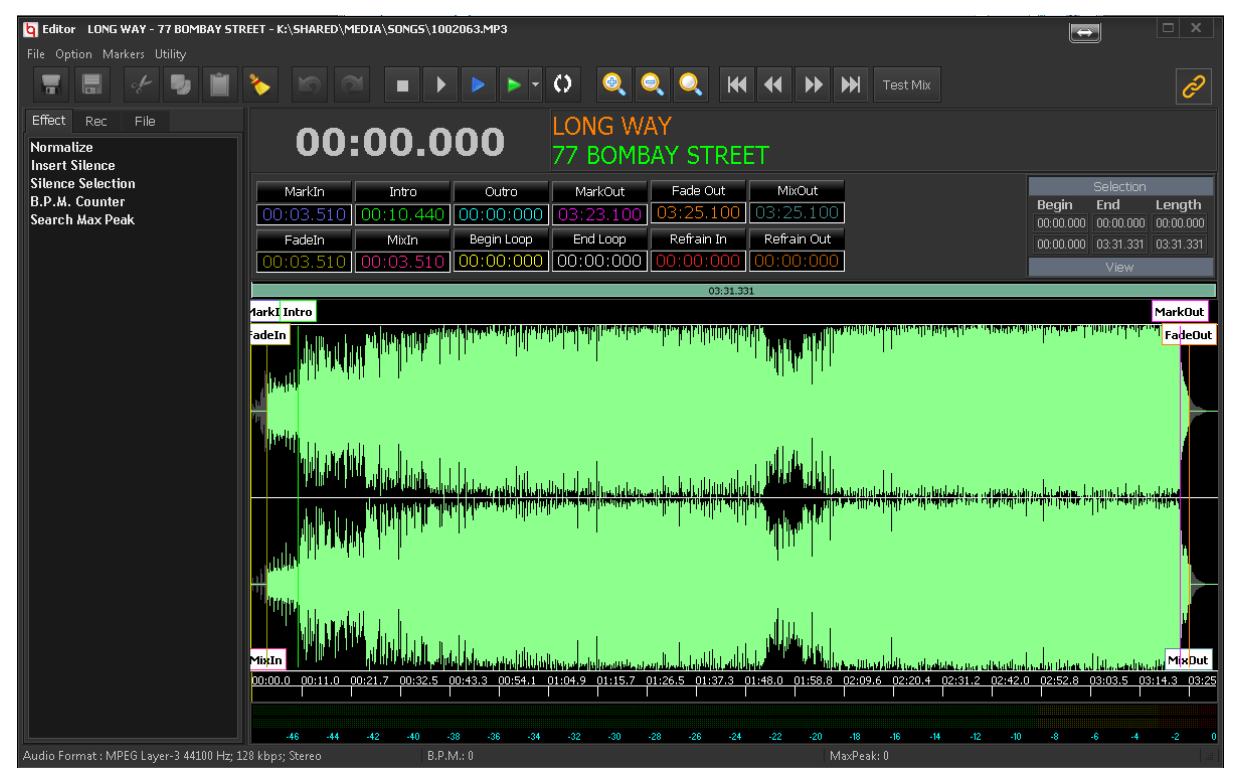

Through this window, you can listen to the audio of the selected item and set the various markers, as MarkIn, MarkOut, Intro and Outro, etc.

For further information relating to the use, invite you to read the "Audio Editor" manual.

#### <u>Log Info</u>

Enter the data necessary for the compilation of the register of the transmissions.

| Modify Song Radio BitC | nLive LONG WAY                                        |
|------------------------|-------------------------------------------------------|
| Main Mark Log          | Register Scheduling Additional Info Properties Events |
| Description            |                                                       |
| Program Details        | <b></b>                                               |
| Origin                 | •                                                     |
| Nationality            | •                                                     |
| Production Year        |                                                       |
| Trademark              |                                                       |
| Code ISRC              |                                                       |
| Copyright8             |                                                       |
| Copyright9             |                                                       |
| Copyright10            |                                                       |
|                        |                                                       |
|                        |                                                       |
|                        |                                                       |
|                        |                                                       |
| Edit                   | Previous Next Save                                    |

Additional information for the item that can be used for the schedulation or the archive manage.

User has the ability to edit and add new definition to the three combo box proposed:

- **Program Details** (Table Setup -> Program Details)
- Origin (Table Setup -> Origin)
- Nationality (Table Setup -> Nationality)

#### **Scheduling**

The data in this mask are useful for the purposes of automatic programming (Schedule -> Clocks):

| Modify Song Ra                        | dio BitOnLi∨ | e LON        | IG W            | AY       |          |          |                 |           |          |          |          |             |          |          |          |            |           |          |          |          |          |          |          |          |          |       | X    |
|---------------------------------------|--------------|--------------|-----------------|----------|----------|----------|-----------------|-----------|----------|----------|----------|-------------|----------|----------|----------|------------|-----------|----------|----------|----------|----------|----------|----------|----------|----------|-------|------|
| Main Mark                             | Log Reg      | gister       | Y So            | hedu     | lling    | Ad       | dition          | al Info   |          | Prope    | erties   | <b>F</b>    | vents    |          |          |            |           |          |          |          |          |          |          |          |          |       |      |
| Artis                                 | st list      |              |                 |          |          |          |                 |           |          |          |          |             |          |          |          |            |           |          |          |          |          |          |          |          | ,        | Add   |      |
|                                       |              |              |                 |          |          |          |                 |           |          |          |          |             | _        |          | _        | _          | _         |          |          |          | _        |          |          |          | D        | elete |      |
| Categ                                 | ory A        |              |                 |          |          |          |                 | •         | ·        |          |          |             |          | Laye     | r O      |            |           | *        |          |          |          | Hide     | э        |          |          |       |      |
| Sound co                              | de           |              |                 |          |          |          |                 | •         |          |          |          |             |          | Moo      | 9 D      |            |           | *        |          |          |          | Ope      | ner      |          |          |       |      |
| Cou                                   | ntry         |              |                 |          |          |          |                 | -         | ·        |          |          |             |          | Voice    | 9        |            |           |          |          |          |          |          |          | -        |          |       |      |
| В                                     | PM 0         |              | *<br>*          |          |          |          |                 |           |          |          |          |             | E        | inerg    | / 0      |            |           | *        |          |          |          |          |          |          |          |       |      |
| Texture                               | eIN 0        |              |                 |          |          |          |                 | -         |          |          |          | Τe          | exture   | e OUT    | Γ Ο      |            |           |          |          |          |          |          |          | •        |          |       |      |
| Months enabl                          | ed           | 7 5-         | In              |          |          |          | امتعا           |           |          |          | 7 4      |             |          |          | -        |            |           |          |          |          |          |          |          |          |          |       |      |
| January                               |              | V ге<br>7 Ан | oruarj<br>oruet | У        |          |          | Viarcr<br>Sonte | ı<br>mhai | ,        |          |          | ni<br>Iohor |          |          | v<br>R   | i Ma<br>No | y<br>Vomł | hor      |          | <b>V</b> | Dec      | omhc     | r        |          |          |       |      |
| - Hours enable                        | d            | • , Au       | gust            |          |          | × (      | pebre           | mber      |          |          | , 00     | Ioper       |          |          |          |            | venn      | Jei      |          | •        | Dect     | sinibe   |          |          |          |       |      |
|                                       |              | 00           | 01              | 02       | 03       | 04       | 05              | 06        | 07       | 08       | 09       | 10          | 11       | 12       | 13       | 14         | 15        | 16       | 17       | 18       | 19       | 20       | 21       | 22       | 23       | 1     |      |
| •                                     | Monday       | <b>V</b>     | <b>V</b>        | <b>V</b> | <b>V</b> | <b>V</b> | <b>V</b>        | <b>V</b>  | <b>V</b> | <b>V</b> | <b>V</b> | <b>V</b>    | <b>V</b> | <b>V</b> | <b>V</b> | <b>V</b>   |           | <b>V</b> | <b>V</b> | <b>V</b> | <b>V</b> | <b>V</b> | <b>V</b> | <b>V</b> | <b>V</b> |       |      |
|                                       | Tuesday      | V            | V               |          | V        |          | V               | V         | V        | V        | <b>V</b> | V           | V        | V        | V        |            | V         | V        | V        | V        | V        |          |          | V        |          |       |      |
| · · · · · · · · · · · · · · · · · · · | Wednesday    | <b>V</b>     | <b>V</b>        | <b>V</b> | <b>V</b> | <b>V</b> | <b>V</b>        | <b>V</b>  | <b>V</b> | <b>V</b> |          | <b>V</b>    | <b>V</b> | V        | <b>V</b> | <b>V</b>   | <b>V</b>  | <b>V</b> | V        | <b>V</b> | V        | <b>V</b> | <b>V</b> | <b>V</b> |          |       |      |
|                                       | Thursday     |              |                 |          |          |          |                 |           |          |          |          |             |          |          |          |            |           |          |          |          |          |          |          |          |          |       |      |
|                                       | Saturday     |              |                 |          |          |          | V               |           | V        | V        |          |             | V        | V        |          |            |           |          | V        | V        | V        |          |          |          |          |       |      |
|                                       | Sunday       |              | V               |          | V        |          |                 | <b>V</b>  | <b>v</b> | <b>V</b> |          |             | <b>V</b> |          |          |            |           | V        |          |          |          |          |          |          |          |       |      |
| Valio                                 | dity         |              |                 |          |          |          | (               | •         |          |          |          |             |          |          |          |            |           | ]-       |          |          |          |          |          |          |          |       |      |
| <b>E</b>                              | dit          |              |                 |          |          |          |                 |           |          |          |          |             |          |          |          |            | C         |          | Prev     | rious    |          |          |          | Next     |          |       | Save |

- Artists list Insert one by one to the list of performers of the song. Will be used for the control of the artist repetition in phase of automatic programming.
- **Category** Select the category of membership of the file from the list or type it in to add a new one.
- **Hide** Tick this field if the file must be hidden temporarily for the generation of the palimpsest or in the playout.

Layer, Opener, Sound Code, Mood, Country, Voice, BPM, Energy, Textures In, Texture Out are all fields that the user can decide to use for creating filters selection or for the rules to be used for the purposes of generation of the palimpsest.

Months Enabled - Hours Enabled: If the file must have the limits of transmission, for example may be transmitted only in few months (e.g. Christmas period) or at certain times (e.g. only night), tick the month/day/time slots enabled.

Period of validity: it is possible to indicate the start date and end date of the period in which the file can be selected for the onair playing.

#### Additional Info

Available fields for the customization of the data according to the needs of the user; 20 text fields. An example of use may be in the case of a sports event, as a football match; you can use the fields to store the names of the teams of the referee the final result, the name of the person who has made the radio-chronicle, etc.

#### <u>Events</u>

For every clip you can disable the default automations by selecting <None> in the list, or match the automation of <Default> if it is not already set in the configurator of playout or, again, select an automation between those already created in Philo. It is possible to associate to each clip one or more events (see <u>Automations</u> section).

## **Commercial**

The Commercials are the database items relating to advertising differ from the other for a possibility of programming to be

more specific and can be retrieved through macros (see section Break).

| M | odify Commercial F | Radio BitOnLive t | est1       |             |         |               |               |              |              |               |              |                 | X       |
|---|--------------------|-------------------|------------|-------------|---------|---------------|---------------|--------------|--------------|---------------|--------------|-----------------|---------|
| Z | Main Mark          | Log Register      | Scheduling | Additional  | Info Pr | operties E    | vents Co      | ommercial Sc | heduling     |               |              |                 |         |
| Γ | ÷                  | ×                 |            | 1           |         |               |               |              |              |               |              |                 |         |
|   | New                | Delete            |            | Modify      |         | Print<br>•    |               |              |              |               |              |                 |         |
|   | Date start         | Date end          | Week da    | У           |         | Time          |               |              |              |               |              |                 |         |
|   | 16/01/2017         | 03/02/2017        | Lun Mar N  | ler Gio Ven |         | 10:30 11:30 1 | 2:30 1 3:30 1 | 4:30 15:30 1 | 6:30 17:00 1 | 7:30 18:00 18 | :20 18:40 19 | 9:00 19:30 20:3 | 0 21:30 |
|   |                    |                   |            |             |         |               |               |              |              |               |              |                 |         |
|   | New C              | commercial scheo  | duling     |             |         |               |               |              |              |               |              | ×               |         |
|   |                    | Start date        | lunedì     | 23 gennaio  | 2017    |               |               | End date     | venerdì      | 3 febbrai     | o 2017       |                 |         |
|   |                    |                   | Lun        | 🗸 Mar       | ☑ Me    | er 🔽 Gi       | o 🗸 '         | Ven 🗸        | Sab          | 🗖 Dom         |              |                 |         |
|   |                    | Priority          | 4          | ▲<br>▼      |         |               |               |              |              |               |              |                 |         |
|   |                    | Time              | 07:00      | 08:00       | 08:20   | 08:40         | 09:00         | 09:20        | 10:00        | 11:20         |              |                 |         |
|   |                    |                   | 12:00      | 12:40       | 13:20   | 14:00         | 14:40         | 15:20        | 16:00        | 16:40         |              | Confirm         |         |
|   |                    |                   | 17:20      | 17:40       | 18:00   | 18:20         | 18:40         | 19:00        | 20:00        | 21:00         | <b>V</b>     | Coniirm         |         |
|   |                    |                   |            |             |         |               |               |              |              |               |              |                 |         |
|   |                    |                   |            |             |         |               |               |              |              |               |              |                 |         |
|   |                    |                   |            |             |         |               |               |              |              |               |              |                 |         |
|   |                    |                   |            |             |         |               |               |              |              |               |              |                 | Þ       |
|   | -                  |                   |            |             |         |               |               |              |              |               |              |                 |         |
| M | Edit               |                   |            |             |         |               |               |              | Prev         | vious         | Ne           | ext             | Save    |

Within the Commercial Scheduling tab, it is possible to add different programming periods with the different hours of playlist.

- Start Date / End Date Enter the dates for the beginning and end of the programming for the selected spot
- Days of the week
   Enable the days of the week which will comply with this programming
- Priority Set the level of importance of the spot with respect to others of the same hourly band (the highest priority will be first choice
- Time Insert the hours to schedule

At the end of the planning press Confirm to save and close the window.

For each commercial element, it is possible to create more planning periods and distinguish them from one another.

#### **Programs**

The programs differ from the clip because they offer the possibility to set multiple markings for the same file as could be the first and the second time of a storytelling or a recorded interview.

Press the key New to add segments, each segment can point to the same file or to different files, or use the keys

- Import from Clips: if the file has already been entered in the database of the clip
- Import Media To add a new file

| Mo | dify P | Program Radio BitOnLive Morning |                   |              |               |              |               |              | ×   |
|----|--------|---------------------------------|-------------------|--------------|---------------|--------------|---------------|--------------|-----|
| Z  | Main   | Mark Log Register Schedu        | ling Additional I | Info Events  |               |              |               |              |     |
|    |        |                                 | /                 | ]            | Source NEWS   |              |               |              | •   |
|    |        | New Delete                      | Modify            |              |               |              |               |              |     |
| F  | #      | Title                           | File length       | -<br>Mark In | Mark Out      | Length       | Filename      | Intro        |     |
|    | 1      | 1st Time                        | 00:01:02,197      | 00:00:00:00  | 00:01:02,197  | 00:01:02,197 | cnr_sport.mp3 | 00:00:00,000 | 0   |
|    | 2      | FLASH                           | 00:01:02,981      | 00:00:00:00  | 00:01:02,981  | 00:01:02,981 | flash.mp3     | 00:00:00,000 | 0   |
| ₽  | 3      | 2nd Time                        | 00:01:02,197      | 00:00:00,000 | 00:01:02,197  | 00:01:02,197 | cnr_sport.mp3 | 00:00:00,000 | 0   |
|    |        |                                 |                   |              |               |              |               |              |     |
| Ľ  |        |                                 |                   |              |               |              | )[            | 1            |     |
|    | Ø      | Edit                            | Import fro        | om Clips     | Import from M | edia         | Previous Next | s s          | ave |

Double click on the row of the segment to set title and file name.

| Segment<br>Main Log Regist | er            |             |                     |              |        |             |              |               |               | ĺ    |
|----------------------------|---------------|-------------|---------------------|--------------|--------|-------------|--------------|---------------|---------------|------|
| Segment<br>Title*          | 1<br>İst Time |             |                     |              |        |             |              |               |               |      |
| Filename                   | cnr_sport.mp3 | . 20/12/201 | 1 13:10:12 (Bute 00 | )5 161)      |        |             |              |               |               |      |
| File audio                 | Date modified | . 23/12/201 | 113.13.12 (Dyte 3.  | 5.101)       |        |             |              |               | [             |      |
|                            |               |             |                     |              |        |             |              |               |               |      |
| Duration                   | 00:01:02.197  |             | Volume              | 0            |        |             | ;            | lime extensio | on 00:00:00,0 | 0    |
| Mark In                    | 00:00:00:000  | 🔲 Ignore    | Mark Out            | 00:01:02.197 | Ignore | Intro       | 00:00:00.000 | Out           | 00:00:00.0    | 00   |
| Image                      |               |             |                     |              |        | Modia Exist |              | Force Field   | Automatic     | -    |
|                            |               |             |                     |              |        | Wedia Exist | K            | en Asnect     | Nese          |      |
|                            |               |             |                     |              |        |             | , A          | sep Aspect    | INONE         | -    |
|                            |               |             |                     |              |        |             |              |               |               |      |
|                            |               |             |                     |              |        |             |              |               |               |      |
|                            |               |             |                     |              |        |             |              |               |               |      |
|                            |               |             |                     |              |        |             |              |               |               |      |
|                            |               |             |                     |              |        |             |              |               |               |      |
|                            |               |             |                     |              |        | Pre         | evious       | Next          |               | Save |

Click Edit to set the markings of all segments.

#### <u>Show</u>

With the term Show, is meant all those programs that are composed of multiple episodes and for which there is the need to

manage preset days of scheduling and any replicas.

The main data and the Log Register are managed as in the clip.

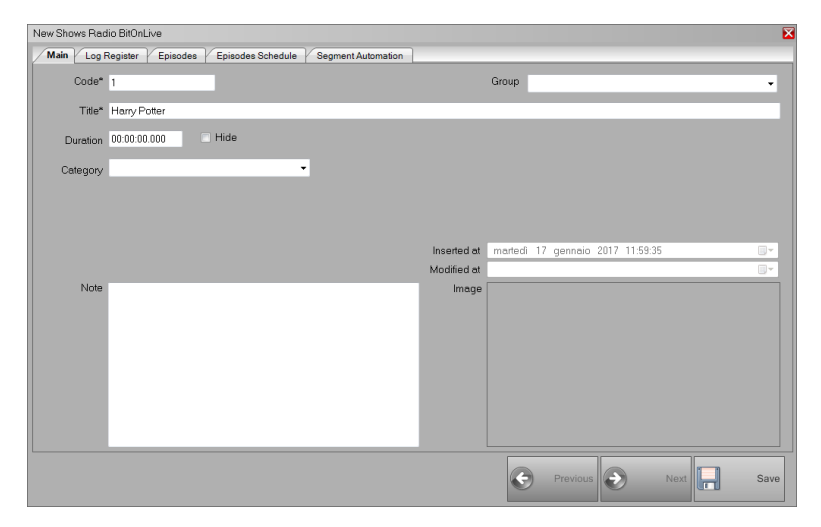

#### **Episodes**

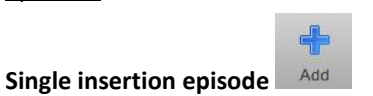

The mask of the placing of the episode is identical to that of the management of the programs.

Each episode of a show can be composed of multiple segments, for each one of them it is possible to select the file to use or import it from programs or clips already inserted.

It is also possible to define a complete structure of the playlist of the episode: by clicking on the **Clock Button Definition** you can insert clips, notes, automations, etc. that will be inserted at the beginning, at the end or between a segment and the other. The software proposes 100 segments to be used in this step, to symbolize the actual segments of episodes.

| Image: Second Second | list         |                 |              |       | Librari | ies          |                |                 | ţ                |
|----------------------------------------------------------------------------------------------------|--------------|-----------------|--------------|-------|---------|--------------|----------------|-----------------|------------------|
| Element       Title       Length       File         Clips       CUT 3 ROLLING       00.00.11.675       00.00         Note       SEGMENT #1       00.15.00.000       00.00         Clips       CUT20N THE MOON       00.00.11.675       00.00         Break       BREAK 0015 R       00.030.0000       00.00         Clips       CUT5 CHIC       00.000.11.601       00.00         Note       SEGMENT #2       00.15.00.000       00.00         Clips       CUT1MICHELE       00.000.11.401       00.00         Clips       CUTIMICHELE       00.000.11.401       00.00         Radio BROALL       CUT4 PHIL       Radio BROALL       CUT4 PHIL         Radio BROALL       CUT4 PHIL       Radio BROALL       CUT4 PHIL         Radio BROALL       CUT4 PHIL       Radio BROALL       CUT4 PHIL         Radio BROALL       CUT4 PHIL       Radio BROALL       CUT4 PHIL         Radio BROALL       CUT4 PHIL       Radio BROALL       CUT4 PHIL         Radio BROALL       CUT4 PHIL       Radio BROALL       CUT4 PHIL         Radio BROALL       CUT4 PHIL       Radio BROALL       CUT4 PHIL         Radio BROALL       CUT5 CHIC       Radio BROALL       CUT4 PHIL <th>1 <b>x</b> +</th> <th></th> <th></th> <th>Ma</th> <th>cro</th> <th>Songs / Clip</th> <th>os Commercials</th> <th>Program</th>                                                                                                    | 1 <b>x</b> + |                 |              | Ma    | cro     | Songs / Clip | os Commercials | Program         |                  |
| Cips         CUT 3 ROLLING         000011.675         0000           Note         SEGMENT #1         00:500.000         0000           Cips         CUT20N THE MOON         000011.591         0000           Break         BREAK00.15 R         00030000         0000           Cips         CUT5 CHIC         000001.0455         0000           Note         SEGMENT #2         00:15.00.000         0000           Cips         CUT1MICHELE         00:00:11.401         00:00           Cips         CUT1MICHELE         00:00:11.401         00:00           Cips         CUT1MICHELE         00:00:11.401         00:00           Radio BitOnLL         CUT6 CUT1MICHELE         Radio BitOnLL         CUT6 CUT1MICHELE           Radio BitOnLL         CUT6 CUT1MICHELE         Radio BitOnLL         CUT6 CUT1MICHELE           Radio BitOnLL         CUT6 CUT6 MINING         Radio BitOnLL         CUT6 CUT6 MINING           Radio BitOnLL         CUT6 CUT6 MINING         Radio BitOnLL         CUT6 FUNNING           Radio BitOnLL         CUT6 CUT6 MINING         Radio BitOnLL         CUT6 FUNNING           Radio BitOnLL         Malo BitOnLL         CUT6 FUNNING         Radio BitOnLL         Radio BitOnLL           Radio BitOnLL                                                                                                    | Element      | Title           | Length       | File  | Filte   | 1            | 🥃 🛪 🔹          | 5/33            | Q                |
| Note       SEGMENT #1       00.15.00.000       00.00         Cipps       CUT20N THE MOON       000011.591       0000         Break       BREAK 00.15 R       0000010.000       0000         Ocipps       CUT5 CHIC       000010.0456       0000         Note       SEGMENT #2       00.15.00.000       0000         Cipps       CUT1MICHELE       00.001.14.01       00.00         Cipps       CUT1MICHELE       00.001.14.01       00.00         Radio BROALL       CUTS CHIC       00.001.14.01       Radio BROALL       CUT3 ROLLING         Cipps       CUT1MICHELE       00.001.14.01       00.00       Radio BROALL       CUT3 CHIC         Radio BROAL       CUT4 PHIL       Radio BROALL       CUT3 CHIC       Radio BROALL       CUT3 CHIC         Radio BROAL       CUT4 PHIL       Radio BROALL       CUT3 CHIC       Radio BROALL       CUT4 CHIC         Radio BROAL       CUT4 PHIL       Radio BROALL       CUT6 RUNNING       Radio BROALL       CUT6 RUNNING         Radio BROALL       INTE       SCULFUL SEI C       Radio BROALL       INTE       Radio BROALL       INTE         Radio BROAL       INTE       SCULFUL SEI C       Radio BROALL       INTE       Radio BROALL       INTE                                                                                                    | Clins        | CUT 3 BOLLING   | 00:00:11.675 | 00.00 | 3       |              | Channel        | Title           | <u>^</u>         |
| Cips       CUT20N THE MOON       00.00.11,591       00.00         Break       BREAK 00.15 R       00.03.00.000       00.00         Cips       CUT5 CHIC       00.00.10.845       00.00         Note       SEGMENT #2       00.15.00.00       00.00         Cips       CUT1MICHELE       00.00.11.401       00.00         Radio BROALL       CUTS CHIC       00.00.11.401       00.00         Radio BROAL       CUTS CHIC       00.00.11.401       00.00         Cips       CUT1MICHELE       00.00.11.401       00.00         Radio BROAL       CUTS CHIC       Radio BROAL       CUTS CHIC         Radio BROAL       CUTS CHIC       Radio BROAL       CUTS CHIC         Radio BROAL       CUTS CHIC       Radio BROAL       CUTS CHIC         Radio BROAL       CUTS CHIC       Radio BROAL       CUTS CHIC         Radio BROAL       CUTS CHIC       Radio BROAL       CUTS CHIC         Radio BROAL       CUTS CHIC       Radio BROAL       CUTS CHIC         Radio BROAL       CUTS CHIC       Radio BROAL       CUTS CHIC         Radio BROAL       CUTS CHIC       Radio BROAL       CUTS CHIC         Radio BROAL       CUTS CHIC       Radio BROAL       CUTS CHIC                                                                                                    | Note         | SEGMENT #1      | 00:15:00.000 | 00:00 | Ρī      |              | Radio BitOnLi  | BASE segnale or | raro             |
| Break       BREAK 00.15 R       00.03.00,000       00.00         Cips       CUT5 CHIC       00.00.10.845       00.00         Note       SEGMENT #2       00.15.00,000       00.00         Cips       CUT1MICHELE       00.00.11.401       00.00         Radio BROnLi       CUT3 CUT3 CUT3 CUT3 CUT3 CUT3 CUT3 CUT3                                                                                                    | Clips        | CUT2ON THE MOON | 00:00:11,591 | 00:00 |         |              | Radio BitOnLi  | Bianco 10       |                  |
| Cips       CUT5 CHIC       00:00:10,845       00:00         Note       SEGMENT #2       00:15:00,000       00:00         Cips       CUT1MICHELE       00:00:11,401       00:00         Radio BitOnLi.       CUT1MICHELE       Radio BitOnLi.       CUT1MICHELE         Radio BitOnLi.       CUTS CHIC       Radio BitOnLi.       CUTS CHIC         Radio BitOnLi.       CUTS CHIC       Radio BitOnLi.       CUTS CHIC         Radio BitOnLi.       CUTS CHIC       Radio BitOnLi.       CUTS CHIC         Radio BitOnLi.       CUTS CHIC       Radio BitOnLi.       CUTS CHIC         Radio BitOnLi.       CUTS FUNNING       Radio BitOnLi.       CUTS FUNNING         Radio BitOnLi.       CUTS FUNNING       Radio BitOnLi.       Gradi Hit         Radio BitOnLi.       Infra       Radio BitOnLi.       IVE VOICE         Radio BitOnLi.       LIVE VOICE       Radio BitOnLi.       IVE VOICE         Radio BitOnLi.       IVE VOICE       Radio BitOnLi.       IVE VOICE         Radio BitOnLi.       IVE VOICE       Radio BitOnLi.       IVE VOICE         Radio BitOnLi.       IVE VOICE       Radio BitOnLi.       IVE VOICE         Radio BitOnLi.       IVE VOICE       Radio BitOnLi.       IVE VOICE      <                                                                                                    | Break        | BREAK 00:15 R   | 00:03:00,000 | 00:00 |         |              | Radio BitOnLi  | CHIUSURA        |                  |
| Note       SEGMENT #2       00.15.00.000       00.00         Cipps       CUT1MICHELE       00:0011.401       00:00         Radio BitOnL.       CUT2N THE MOON         Radio BitOnL       CUT2N THE MOON         Radio BitOnL       CUT3N CHELE         Radio BitOnL       CUT3N CHELE         Radio BitOnL       CUT3N CHELE         Radio BitOnL       CUT3N CHELE         Radio BitOnL       CUT3N CHELE         Radio BitOnL       CUT3N CHELE         Radio BitOnL       CUT3N CHELE         Radio BitOnL       CUT3N CHELE         Radio BitOnL       CUT3N CHELE         Radio BitOnL       CUT3N CHELE         Radio BitOnL       CUT3N CHELE         Radio BitOnL       Cut3N CHE         Radio BitOnL       Cut3N CHE         Radio BitOnL       Cut3N CHE         Radio BitOnL       Cut3N CHE         Radio BitOnL       Cut3N CHE         Radio BitOnL       Internation         Radio BitOnL       Internation         Radio BitOnL       Internation         Radio BitOnL       Internation         Radio BitOnL       Internation         Radio BitOnL       Internation         Radio BitOnL<                                                                                                    | Clips        | CUT5 CHIC       | 00:00:10,845 | 00:00 |         |              | Radio BitOnLi  | CUT 3 ROLLING   |                  |
| CUT1MICHELE       00:00:11.401       00:00       Radio BitOnLi. CUT2ON THE MOON         Radio BitOnLi.       CUT4 PHIL       Radio BitOnLi.       CUT4 PHIL         Radio BitOnLi.       CUT4 PHIL       Radio BitOnLi.       CUT4 PHIL         Radio BitOnLi.       CUT4 PHIL       Radio BitOnLi.       CUT4 PHIL         Radio BitOnLi.       CUT4 PHIL       Radio BitOnLi.       CUT4 PHIL         Radio BitOnLi.       CUT4 PHIL       Radio BitOnLi.       CUT4 PHIL         Radio BitOnLi.       Guta avvere       Radio BitOnLi.       Guta avvere         Radio BitOnLi.       Guta avvere       Radio BitOnLi.       Grandi Hit         Radio BitOnLi.       UVE VOICE       Radio BitOnLi.       UVE VOICE         Radio BitOnLi.       UVE VOICE       Radio BitOnLi.       IVE VOICE         Radio BitOnLi.       IVE VOICE       Radio BitOnLi.       IVE VOICE         Radio BitOnLi.       MINUTI       Radio BitOnLi.       ORA         Radio BitOnLi.       OFA       Padria BitOnLi.       OFA                                                                                                    | Note         | SEGMENT #2      | 00:15:00,000 | 00:00 |         | ▶            | Radio BitOnLi  | CUT1MICHELE     |                  |
| Radio BitOnLi.       CUTA PHIL         Radio BitOnLi.       CUTS CHIC         Radio BitOnLi.       CUTS CHIC         Radio BitOnLi.       CUTS CHIC         Radio BitOnLi.       Garadi Hi         Radio BitOnLi.       Garadi Hi         Radio BitOnLi.       JINGLE SOULFUL SEIC         Radio BitOnLi.       Infra         Radio BitOnLi.       LIVE VOICE         Radio BitOnLi.       Involute Southul         VIEVE       Radio BitOnLi.         Involution       Radio BitOnLi.         Involution       Radio BitOnLi.         Radio BitOnLi.       Involute Southul E         Radio BitOnLi.       Involute Southul E         Radio BitOnLi.       Involute Southul E         Radio BitOnLi.       ORA         Radio BitOnLi.       ORA         Radio BitOnLi.       ORA         Radio BitOnLi.       ORA         Radio BitOnLi.       Poli Radio                                                                                                    | Clips        | CUT1MICHELE     | 00:00:11,401 | 00:00 |         |              | Radio BitOnLi  | CUT2ON THE M    | 00N <sup>=</sup> |
| Radio BitOnLi.       CUTS CHIC         Radio BitOnLi.       CUTS CHIC         Radio BitOnLi.       CUTS CHIC         Radio BitOnLi.       Grandi Hit         Radio BitOnLi.       Idrawee         Radio BitOnLi.       Idrawee         Radio BitOnLi.       Idrawee         Radio BitOnLi.       Idrawee         Radio BitOnLi.       Idrawee         Radio BitOnLi.       Internet of the state of the state of the                                                                                                    |              |                 |              |       | 11      |              | Radio BitOnLi  | CUT4 PHIL       |                  |
| Radio BitOnLL.       CUTG FRUNNING         Radio BitOnLL.       da vivere         Radio BitOnLL.       Grand Hit         Radio BitOnLL.       Grand Hit         Radio BitOnLL.       JINGLE SOULFUL SEI C         Radio BitOnLL.       LIVE VOICE         Radio BitOnLL.       LIVE VOICE         Radio BitOnLL.       LIVE VOICE         Radio BitOnLL.       Ive youtbe         Radio BitOnLL.       MINUTI         Radio BitOnLL.       ORA         Radio BitOnLL.       ORA                                                                                                    |              |                 |              |       |         |              | Radio BitOnLi  | CUT5 CHIC       |                  |
| Radio BitOnLi.     da vivere       Radio BitOnLi.     Grand Hit       Radio BitOnLi.     Grand Hit       Radio BitOnLi.     JINGLE SOULFUL SEIC       Radio BitOnLi.     JINGLE SOULFUL SEIC       Radio BitOnLi.     LIVE VOICE       Radio BitOnLi.     LIVE VOICE       Radio BitOnLi.     LIVE VOICE       Radio BitOnLi.     Ive youtube       Radio BitOnLi.     MINUTI       Radio BitOnLi.     ORA       Radio BitOnLi.     ORA       Padria BitOnLi.     Poli Radio                                                                                                    |              |                 |              |       |         |              | Radio BitOnLi  | CUT6 RUNNING    |                  |
| Radio BRONLL       Grandi Hit         Radio BRONLI       Infra         Radio BRONLI       INICLE SOULFUL SEI C         Radio BRONLI       LIVE VOICE         Radio BRONLI       IVE VOICE         Radio BRONLI       INICLE SOULFUL SEI C         Radio BRONLI       IVE VOICE         Radio BRONLI       INICLE SOULFUL SEI C         Radio BRONLI       INICLE SOULFUL SEI C         Radio BRONLI       INICLE SOULFUL SEI C         Radio BRONLI       INICLE SOULFUL SEI C         Radio BRONLI       INICLE SOULFUL SEI C         Radio BRONLI       ORA         Radio BRONLI       ORA         Radio BRONLI       Pol Radio                                                                                                    |              |                 |              |       | 11      |              | Radio BitOnLi  | da vivere       |                  |
| Radio BitOnLi.       infra         Radio BitOnLi.       JUNGLE SOULFUL SEIC         Radio BitOnLi.       IVE VOICE         Radio BitOnLi.       IVE voicube         Radio BitOnLi.       Ive youtube         Radio BitOnLi.       Millennium         Radio BitOnLi.       ORA         Radio BitOnLi.       ORA         Radio BitOnLi.       ORA         Radio BitOnLi.       ORA                                                                                                    |              |                 |              |       | 11      |              | Radio BitOnLi  | Grandi Hit      |                  |
| Radio BitOnLi.       JINGLE SOULFUL SEI C         Radio BitOnLi.       LIVE VOICE         Radio BitOnLi.       LIVE VOICE         Radio BitOnLi.       Ive youtube         Radio BitOnLi.       Milennium         Radio BitOnLi.       MINUTI         Radio BitOnLi.       ORA         Radio BitOnLi.       ORA         Radio BitOnLi.       ORA                                                                                                    |              |                 |              |       | 11      |              | Radio BitOnLi  | infra           |                  |
| Radio BitOnLi.     LIVE VOICE       Radio BitOnLi.     live youtube       Radio BitOnLi.     MINUTI       Radio BitOnLi.     ORA       Radio BitOnLi.     Poli Radio                                                                                                    |              |                 |              |       | 11      |              | Radio BitOnLi  | JINGLE SOULFU   | IL SEI C         |
| Radio BitOnLi.     Ive youtube       Radio BitOnLi.     Millennium       Radio BitOnLi.     Millennium       Radio BitOnLi.     ORA       Radio BitOnLi.     ORA       Radio BitOnLi.     Poli Radio                                                                                                    |              |                 |              |       | 11      |              | Radio BitOnLi  | LIVE VOICE      |                  |
| Radio BitOnLi.     Millennium       Radio BitOnLi.     MINUTI       Radio BitOnLi.     ORA       Radio BitOnLi.     ORA       Radio BitOnLi.     Poli Radio                                                                                                    |              |                 |              |       | 11      |              | Radio BitOnLi  | live youtube    |                  |
| Radio BitOnLi. MINUTI<br>Radio BitOnLi. ORA<br>Radio BitOnLi. ORA<br>Radio BitOnLi. Poli Radio                                                                                                    |              |                 |              |       | 11      |              | Radio BitOnLi  | Millennium      |                  |
| Radio BitOnLi ORA<br>Radio BitOnLi Poli Radio                                                                                                    |              |                 |              |       |         |              | Radio BitOnLi  | MINUTI          |                  |
| Radio BitOnLi Poli Radio                                                                                                    |              |                 |              |       |         |              | Radio BitOnLi  | ORA             |                  |
|                                                                                                    |              |                 |              |       |         |              | Radio BitOnLi  | Poli.Radio      |                  |
|                                                                                                    |              |                 |              |       |         | •            | Dadia PitOal i | ounto o o ocoo  |                  |

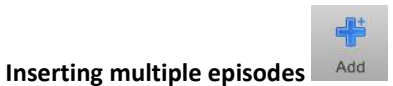

Start from episode: indicate the number of the first episode that you want to insert.

Episodes number: indicate the number of episodes you want to insert.

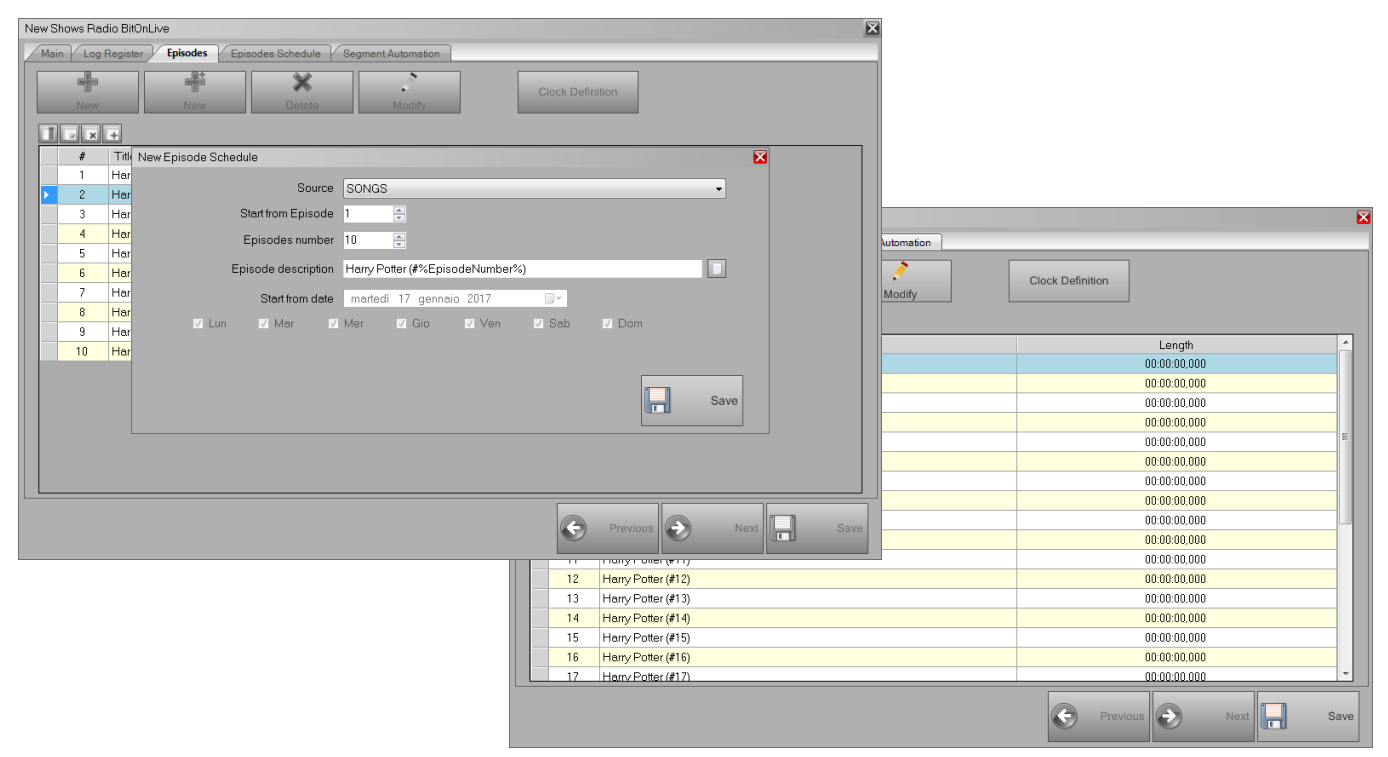

#### Episodes Media Import

To associate each episode inserted in the archive the physical file is necessary to carry out the import of the physical file.

Select the episode you want and click **Modify** to open the tab of the episode.

| lodify Episode Radio BitOnLive Stranger Thir | ngs (#1)               |     |             |         |                |            |   |   |
|----------------------------------------------|------------------------|-----|-------------|---------|----------------|------------|---|---|
| Main Mark Log Register Schedulin             | Additional Info Events |     |             |         |                |            |   |   |
| Code* 1                                      | Track                  | ¢ 0 | ×           | Group   |                |            |   | • |
| Title* Stranger Things (#1)                  |                        | _   |             | _       |                |            | _ |   |
| Artist                                       |                        |     |             |         |                |            |   | • |
| Album                                        |                        |     |             |         |                |            |   |   |
| Label                                        |                        |     |             |         |                |            |   |   |
| Composer                                     |                        |     |             |         |                |            |   |   |
| Year 2017                                    |                        |     | Inserted at | venerdì | 3 novembre 201 | 7 11:05:42 |   |   |
|                                              |                        |     | Modified at |         |                |            |   |   |
| Note                                         |                        |     | Image       |         |                |            |   |   |
|                                              |                        |     |             |         |                |            |   |   |

As for all the other elements of the archive, you can enter all the data necessary for the identification of the element (Artist, Album, Label, etc.).

Select Import from Media

to import the physical file, selecting

Import from Programs

or the button Import from Clips

it is possible to combine to the episode card the physical file that refers to the clip or program already inserted in Philo, will be also associated to the episode the characteristics of clips or programs imported.

Philo Media Manager

## **Episodes Segments Definition**

Once imported files from Media, Clips or Programs, it is possible to define the segments of the episode useful for defining Clock.

From the Mark tab, select Add to add new segments and set the points of MarkIn and MarkOut for everyone.

#### Programming Episodes

For every show, you can set different programming periods, in this way while using the same data file and episodes, each programming will be independent from the other.

First click the **New** button and assign a name to the programming, for example "First Vision", then insert the dates of scheduling; you can do so both individually and in a manner that is multiple.

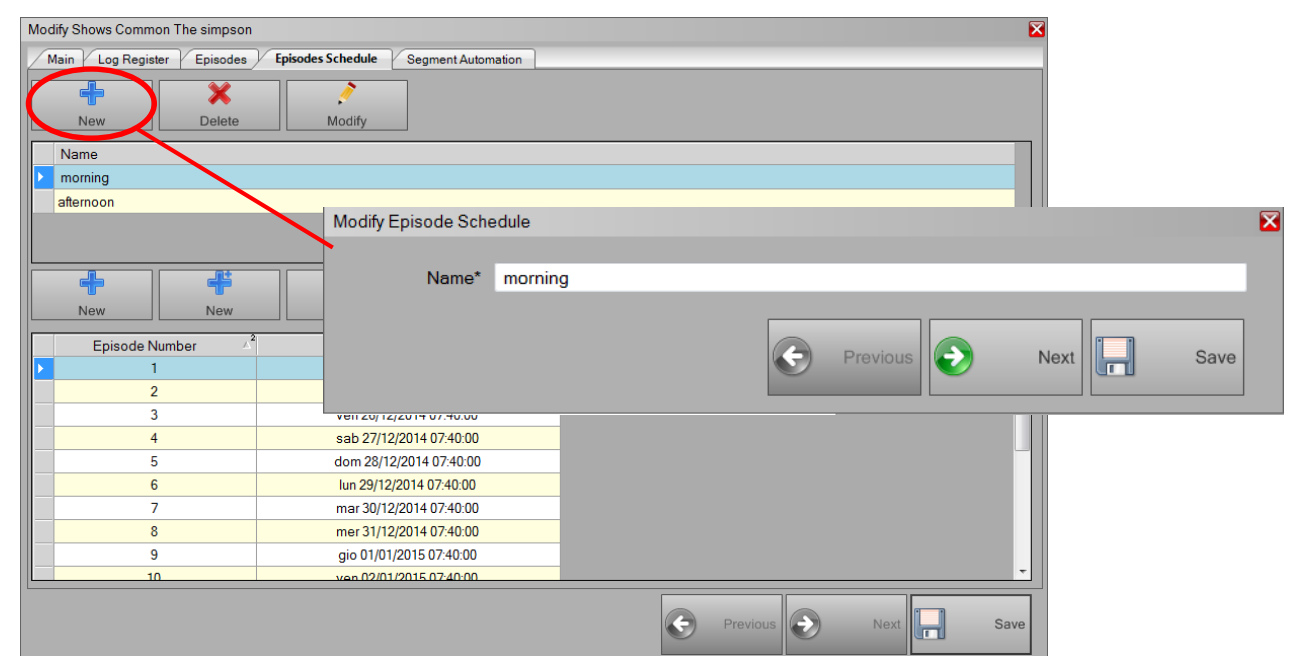

In the single entry, enter the number of the episode to be transmitted, the time and date; in the multiple add indicate how many episodes you want to schedule (the software automatically proposes those already included in the Show), the start date, the time and days of the week in which the show must go on the air.

Before carrying out this operation, it is necessary to have inserted in the previous mask the table of the episodes.

At the end of the insertion, in both cases, you will see a summary of what has been programed.

If a Show should be inserted in the palimpsest in a day not present in the list, will not be transmitted.

#### Inserting multiple episodes

Number of episodes from a date:

| New Episode S | Schedule |               |           |               |     |     | X    |
|---------------|----------|---------------|-----------|---------------|-----|-----|------|
|               |          |               |           |               |     |     | _    |
| Number of e   | episodes |               | -         |               |     |     |      |
|               |          | Episodes      | 20 🌲      |               |     |     |      |
|               | Sched    | ule from date | mercoledi | 24 dicembre 2 | 014 |     |      |
|               |          |               |           |               |     |     |      |
|               | Sc       | hedule Time   | 00:00:00  | -             |     |     |      |
|               |          |               |           |               |     |     |      |
| Lun           | Mar      | Mer           | 🔽 Gio     | Ven 🗸         | Sap | Dom |      |
|               |          |               |           |               |     |     | Save |

#### Range of dates:

| w Episode S | Schedule |               |          |         |          |       |      |           |     | × |
|-------------|----------|---------------|----------|---------|----------|-------|------|-----------|-----|---|
| Range : Da  | tes      |               | •        |         |          |       |      |           |     |   |
|             | E        | pisodes from  | 20       |         |          |       | Epis | odes to 1 | ×   |   |
|             | Sched    | ule from date | mercole  | dì 24   | dicembre | 2014  |      |           |     |   |
|             | Sch      | edule to date | mercole  | di 24 ( | dicembre | 2014  |      |           |     |   |
|             | Sc       | hedule Time   | 00:00:00 | 1       |          |       |      |           |     |   |
| ✓ Lun       | ✓ Mar    | ✓ Mer         | 🔽 Gi     | )       | ✓ Ven    | 🔽 Sab | Dom  |           |     |   |
|             |          |               |          |         |          |       |      |           | Sav | e |

#### Range of episodes:

| ew Episode | Schedule      |                |             |               |       |     |          |   |      |
|------------|---------------|----------------|-------------|---------------|-------|-----|----------|---|------|
| Range : Nu | umber of epis | odes           | •           |               |       |     |          |   |      |
|            | E             | pisodes from   | 20 🚔        |               |       | Epi | sodes to | 1 |      |
|            | Sched         | lule from date | mercoledì 2 | 24 dicembre 2 | 014   |     |          |   |      |
|            | So            | hedule Time    | 00:00:00    |               |       |     |          |   |      |
| ✓ Lun      | ✓ Mar         | V Mer          | 🔽 Gio       | Ven 🗸         | 🗸 Sab | Dom |          |   |      |
|            |               |                |             |               |       |     |          |   | Save |

#### Automations Segments

For each segment that composes the episode, you can match an automation that must first be created in the automation section.

#### Voice Over

The Voice Over are useful components for the recording of voice track to mix automatically by Philo with playlist songs. Through the Voice Over Recorder you can record and manage the mixing between songs. For more information please refer to the manual "**Voice Over Recorder**".

#### **Announces**

The announces are the elements that you can use to automate announces of songs, according to any one of the fields of the songs of the archive.

Their title will have within the field value (value of the title, value of the artist, year value, etc.) of the song that will reference. The use of these elements and their management takes place at the level of the scheduling (see chapter "<u>Macro</u>" and "<u>Manage</u> <u>Announces</u>")

#### **Automations**

Using the automations it is possible to perform the playout events of different type (es: start or stop playback, enable or disable automatic playback, etc.), even simultaneously. Automation can be included in the programming of the palimpsest, launched manually by the user or bonded to different types of elements of the archive through the graphics by default (see chapter "<u>Default Graphics</u>").

#### Tab Date

Click on the 📩 button to create a new automation and assign it a name, go to the **Event tab** and click 📥 🔤 to add events to the automation.

#### Tab Events

| Mod | lify Auto | mation | Studio 2           |      |                |              |              |              |                                     | ×      |
|-----|-----------|--------|--------------------|------|----------------|--------------|--------------|--------------|-------------------------------------|--------|
|     |           | A      | dd 🗙 Delet         | •    | Modify         |              |              |              |                                     |        |
|     |           | ×      |                    |      |                | 1            |              |              |                                     |        |
|     | En        | able   | Event Type         | ltem | Time Reference | Time Start   | Time End     | Length       | Parameters                          |        |
| Þ   | (         | 0      | Device Manager Ite |      | Start Clip     | 00:00:00,000 | 00:00:00,000 | 00:00:00.000 | <devmgritem>818DCBB9C1</devmgritem> | E14655 |
|     |           |        |                    | m    |                |              |              |              |                                     | b      |
|     |           |        |                    |      |                |              | G            | Previous     | Next S                              | iave   |

The events linked to specific items or used by the default graphics can be carried out in relation to the different Times Reference, also by setting a time delay or advance with respect to these times.

| Time Reference | From Start 🔹         |
|----------------|----------------------|
|                | From Start           |
| Start          | From End             |
| otare          | Intro                |
|                | Outro                |
|                | From Start, From End |

- From Start: event of automation starts from the beginning of the element to which the automation refers
- From End: execution of the event will have as reference time the end of the element
- From Intro: execution of the event will have as reference time the intro of the element
- From Outro: execution of the event will have as reference time the outro of the element
- From Start to End: execution of the event will take as reference time the indicated amount of time between the beginning and the end of the element

In order to perform the automations manually or through the schedules in the schedule events should be set with reference time "From Start".

In the Start field enter the delay time ("From Start", "From Into") or advance ("From End", "From Outro") that will have the execution of the event with respect to the Time Reference.

#### **Element Type**

The type field include various options:

- Automation Abort & Execute: start or closes the execution of an automation
- Playlist Clear: cleans the ladder
- Playout Automatic ON/OFF: Set Automatic ON or OFF in Flu-O
- Playout Filler ON/OFF: active or reactive the automatic filler
- Playout Remove All: to removes all items from the ladder
- Playout Remove All Suspended: removes all files suspendable from the play list of flu-O
- Playout Scheduled ON/OFF: Enables or disables the control of the scheduling (if enabled in Flu-O configurations)
- **Playout Start/Stop**: manages the playback of the files
- Volume Gain: adjusting the volume of the output
- Device Manager Item: select from the list of options set in Device Manager that match to the event

## <u>Filler</u>

Fillers are files that the playout will use in the event of a need to fill the gaps, or the complete absence of programming.

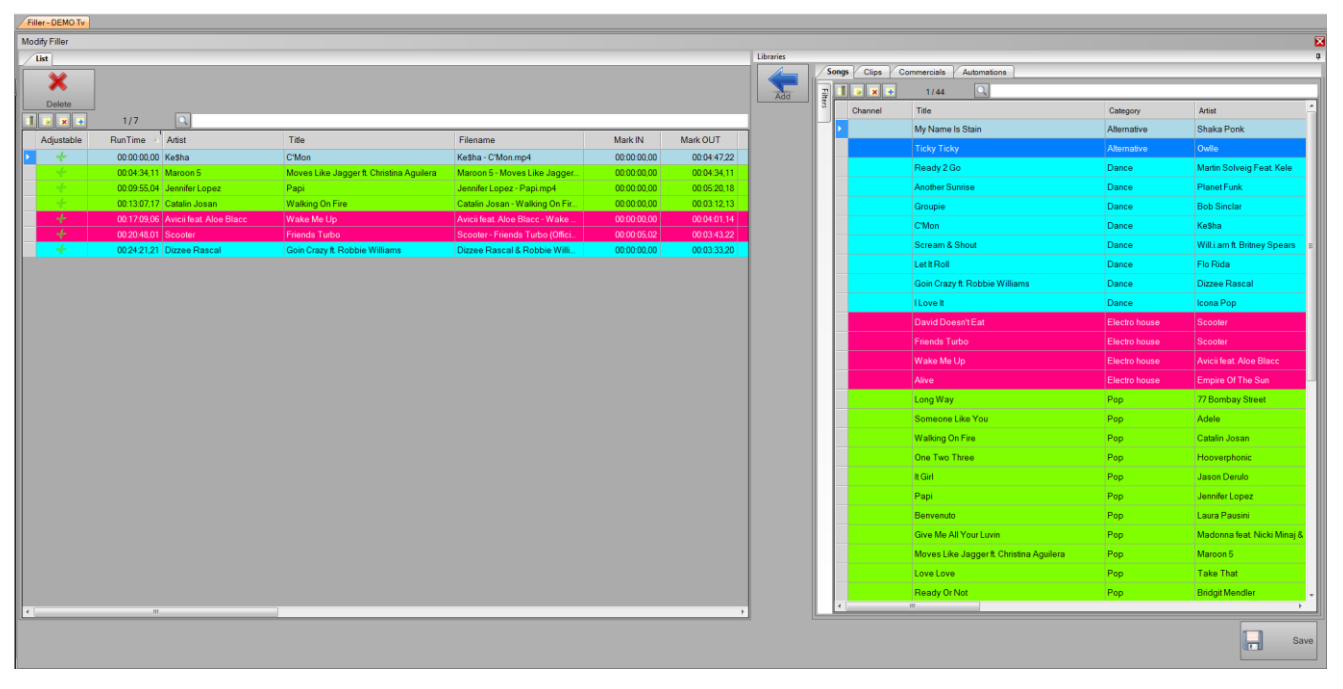

Choose from the left list the files to be inserted in the filler list and click on the **ADD button**, or simply drag and drop the file on the left side of the screen. Click **Save** to confirm your changes and exit.

The method of selection of the filler is indicated within the configuration of playout (see section "scheduling" of the Fluo manual).

## **Composition**

The compositions are used for those elements that always maintain the same structure (news, weather, traffic, etc.)

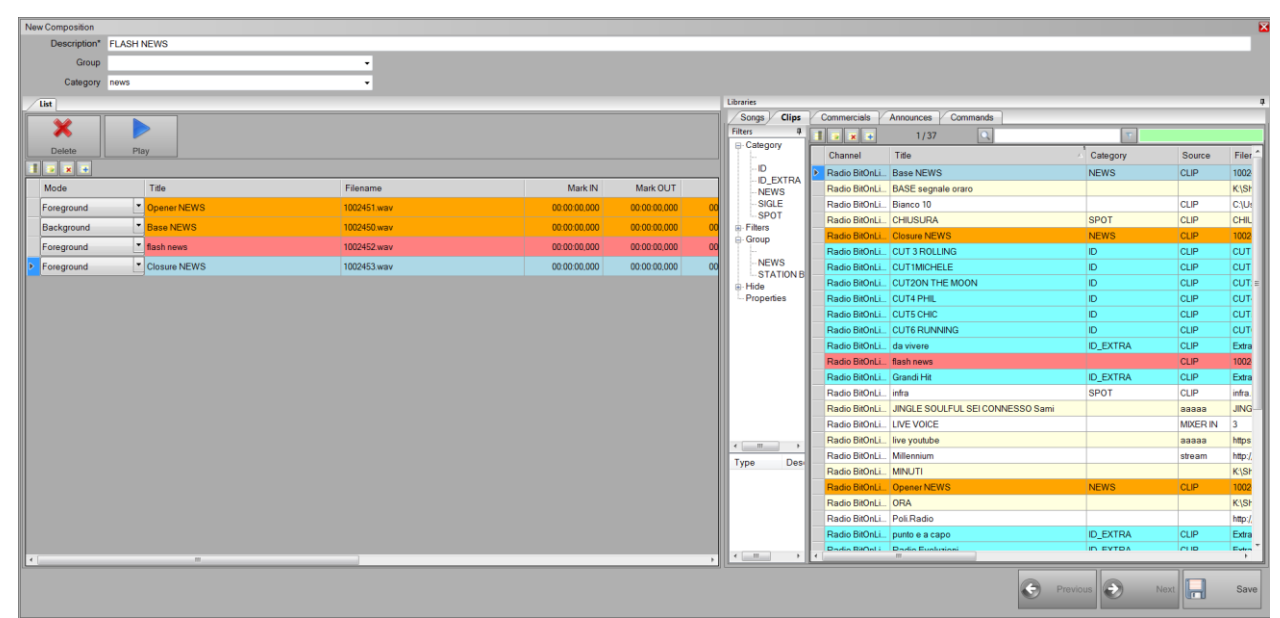

Enter the name in the description and drag and drop files from the right library toward the left list.

• Mode: Select if the element of the composition must be used as Foreground, Background or Whole Background.

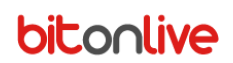

## Artist packet

For the purposes of the preparation of the playlist, in the respect of artist separation rule, it is possible to create artists

packages related to band.

| New Artist Packet |                                                              |               | ×  |             |         |        |
|-------------------|--------------------------------------------------------------|---------------|----|-------------|---------|--------|
| Artist*           | Led Zeppelin                                                 |               | •  |             |         |        |
| Artist list       | Robert Plant<br>Jimmy Page<br>John Paul Jones<br>John Bonham |               |    |             |         |        |
|                   |                                                              |               |    | John Bonham |         | •      |
|                   |                                                              |               |    |             | Confirm | Cancel |
|                   |                                                              | Add Delete    |    |             |         |        |
|                   |                                                              | Previous Next | /e |             |         |        |

Insert in "Artist" field the name of the band and add the names of the components of the band through the Add button.

#### Song packet

For the purposes of the preparation of the playlist in the respect of title separation rule, it is possible to create packages of

songs that will have to be considered as a single song (es: cover).

| New Song Packet |                     |            |
|-----------------|---------------------|------------|
|                 |                     |            |
| Title*          | California dreaming | •          |
| Title list      | Sognando california |            |
|                 |                     |            |
|                 |                     |            |
|                 |                     |            |
|                 |                     |            |
|                 |                     |            |
|                 |                     |            |
|                 |                     | Add Delete |
|                 |                     |            |
|                 |                     |            |
|                 | Previous 🕑          | Next Save  |
|                 |                     |            |

Enter in the "Title" field the title of the first song you want to insert in the package, Click Add to add the songs later.

## Palimpsest

#### <u>Clocks</u>

In this section, you can define the structure of the item rotation for the purposes of the playlist scheduling.

Press the Add button to insert a new Clock, assign a name and a duration.

To compose the clock select, in the box on the right, the elements that we want to insert: Songs, Macro, Automations, Clips, Commercial, Programs, Shows, Filters (parameters for automatic selection of songs/clips), Blocks (replay automatically part of previous program schedules).

To add the item in the clock, drag the record in the box to the left or select it with double click.

| Clocks - DEM                            | O Tv       |             |             |               |               |             |       |             |                 |       |          |        |                                |                         |                       |
|-----------------------------------------|------------|-------------|-------------|---------------|---------------|-------------|-------|-------------|-----------------|-------|----------|--------|--------------------------------|-------------------------|-----------------------|
| -                                       | X          | to          | 🦻<br>Modify | Export        | Print         | × Evit      |       |             |                 |       |          |        |                                |                         |                       |
| Clocks                                  |            |             | mouny       |               | <b>*</b>      |             |       |             |                 |       | a 1      | brarie | 1                              |                         |                       |
| 1 • × •                                 | 1/:        | 3 🔍         |             |               |               |             |       |             |                 |       |          | No     | te Songs Clips Commercia       | s Programs Shows Au     | tomations Manual Play |
| Channel                                 | Len        | gth Na      | ame         |               |               |             | Note  |             |                 | Rules | F        | 2      | 1 × × + 1/44                   | ۹.                      |                       |
| DEMO Tv                                 | 01:        | 10:00 Ba    | se          |               |               |             |       |             |                 |       |          |        | Title                          | Artist                  | Category              |
| DEMO Tv                                 | 003        | 10:00 Ba    | se jingle   |               |               |             |       |             |                 |       |          | -1     | Long Way                       | 77 Bombay Street        | Pop                   |
| DEMO Tv                                 | 00:        | 30:00 tg    |             |               |               |             |       |             |                 |       |          |        | Someone Like You               | Adele                   | Pop                   |
|                                         |            |             |             |               |               |             |       |             |                 |       |          | 1      | Wake Me Up                     | Avicii feat. Aloe Blacc | Electro house         |
| ( ( ( ( ( ( ( ( ( ( ( ( ( ( ( ( ( ( ( ( |            |             |             |               |               |             |       |             |                 |       | ,        |        | Shine A Light                  | Beady Eye               | Rock                  |
| (01.13:37)                              | l          |             |             |               |               |             |       |             |                 |       |          | 1      | Groupie                        | Bob Sinclar             | Dance                 |
| Element                                 | Adiustable | Juspendable | Chain       | Category      | Tide          | Length      | Block | File Length | Time from begin |       | <u>*</u> |        | Ready Or Not                   | Bridgit Mendler         | Pop                   |
| Filters                                 | 4          | A           | R           | Rock          | Rock          | 00.04-03.00 | Typo  | 00.04.08.00 | 00:00:00:00     |       |          | 1      | Walking On Fire                | Catalin Josan           | Pop                   |
| Filters                                 | 4          | ~           | P           | lingle        | Jingle        | 00.00.06.00 |       | 00.00.06.00 | 00:04:08:00     |       |          |        | Hangover                       | Coez                    | Pop                   |
| Filters                                 | 4          | +           | R           | Pop           | Pop           | 00.03:39.00 |       | 00.03/39.00 | 00:04:14:00     |       |          | 1      | Goin Crazy ft. Robbie Williams | Dizzee Rascal           | Dance .               |
| Filters                                 | 4          | 1           | 8           | Pop           | Pop           | 00:03:51:00 |       | 00.03:51.00 | 00:07:53.00     |       |          |        | Crazy World                    | DJ Antoine vs. Mad Mark | Dance t               |
| Filters                                 | 4          | 10          | B           | Jingle        | Jingle        | 00:00:06:00 |       | 00:00:06:00 | 00:11:44.00     |       |          |        | Ecco che                       | Elisa                   | Pop I                 |
| Filters                                 | +          | *           | 8           | Dance         | Dance         | 00:03:53.00 |       | 00.03:53.00 | 00:11:50.00     |       | 1        |        | Un filo di seta negli abissi   | Elisa                   | Pop                   |
| Filters                                 | et.        | P           | Ø           | Jingle        | Jingle        | 00:00:06.00 |       | 00:00:06:00 | 00:15:43.00     |       |          |        | Alive                          | Empire Of The Sun       | Electro house         |
| Filters                                 | +          | *           | Ð           | Pop           | Pop           | 00:03:51,00 |       | 00:03:51,00 | 00:15:49,00     |       |          |        | Where We Belong                | Fedde Le Grand          | Electro house         |
| Filters                                 | 4          | 10          | 8           | Jingle        | Jingle        | 00:00:06,00 |       | 00:00:06,00 | 00:19:40,00     |       |          |        | LetitRoll                      | Flo Rida                | Dance 1               |
| Filters                                 | +          | *           | 8           | Alternative   | Alternative   | 00:03:18,00 |       | 00:03:18,00 | 00:19:46,00     |       |          | 1      | One Two Three                  | Hooverphonic            | Pop                   |
| Filters                                 | 4          | P           | 8           | Jingle        | Jingle        | 00:00:06,00 |       | 00:00:06,00 | 00:23:04,00     |       | -        |        | I Love It                      | Icona Pop               | Dance                 |
| Filters                                 | 4          | P           | 8           | Electro house | Electro house | 00:03:49,00 |       | 00:03:49,00 | 00:23:10,00     |       |          |        | You Will Never Know            | Imany                   | Pop                   |
| Filters                                 | 4          | P           | 8           | Jingle        | Jingle        | 00:00:06,00 |       | 00:00:06,00 | 00:26:59,00     |       |          |        | It Girl                        | Jason Derulo            | Pop                   |
| Filters                                 | +          | 1           | Ø           | Rock          | Rock          | 00:04:08,00 |       | 00:04:08,00 | 00:27:05,00     |       |          |        | Papi                           | Jennifer Lopez          | Pop I                 |
| Filters                                 | 4          | P           | 8           | Jingle        | Jingle        | 00:00:06,00 |       | 00:00:06,00 | 00:31:13,00     |       |          |        | Love Me Again                  | John Newman             | Pop                   |
| Filters                                 | 4          | 1           | Ø           | Рор           | Рор           | 00:03:51,00 |       | 00:03:51,00 | 00:31:19,00     |       |          |        | Take Back The Night            | Justin Timberlake       | Pop                   |
| Filters                                 | 4          | et .        | 8           | Jingle        | Jingle        | 00:00:06,00 |       | 00:00:06,00 | 00:35:10,00     |       |          |        | C'Mon                          | Ke\$ha                  | Dance 1               |
| Filters                                 | +          | 1           | 8           | Dance         | Dance         | 00:03:53,00 |       | 00:03:53,00 | 00:35:16,00     |       |          |        | Jubel                          | Klingande               | Pop                   |
| Filters                                 | 4          | (Å          | Ø           | Jingle        | Jingle        | 00:00:06,00 |       | 00:00:06,00 | 00:39:09,00     |       |          |        | Into the blue                  | Kylie Minogue           | Pop                   |
| Filters                                 | +          | 1           | 8           | Pop           | Pop           | 00:03:51,00 |       | 00:03:51,00 | 00:39:15,00     |       |          |        | Benvenuto                      | Laura Pausini           | Pop I.                |
|                                         |            |             |             |               |               |             |       |             |                 |       |          | 1      |                                |                         | •                     |

For each element inserted in the clock is possible to define additional option:

- Check the item "Adaptable" if the inserted element can be interrupted in case of need. The interruption will occur between the values Markout and Outtro set by the user in the tab of the clip/song.
- In the event of necessity, by ticking the "Sospendible ", the file will be deleted from player.
- The "Chained" serves to bind multiple events. Double click on the first to tie it to the next. If one of the chained events will be activated the sospendible entry and during the broadcast this event will be deleted, the others will be erased too.

#### The horizontal menu - Additional Features

Export

Export a clock means sending it to the airing, if this is the ti type configuration set in Flu-or Playout.

## **Template**

In this section it is possible to set the basic model on which will be created by the daily schedule.

The template is a Clock sequence: for every day of the week, it is possible to create many different sequences.

Click the **Add button** to create a new template and assign it a name; select the day on which you want to work on and drag in the left list, the clocks present in the libraries section. In the composition of the day the hour will update based on the duration of the clock inserted, to manually change the hour double-click with the mouse and enter the desired time.

| Template - Radio Bi | itOnLive       |                               |           |                  |   |       |         |               |          |      |       |   |
|---------------------|----------------|-------------------------------|-----------|------------------|---|-------|---------|---------------|----------|------|-------|---|
| 4                   | ×              | 1                             | 2         | × 1              |   |       |         |               |          |      |       |   |
| Add                 | Delete         | Modify Evo                    | Dofavilla | Frit             |   |       |         |               |          |      |       |   |
| Tanalda             | Delete         |                               |           |                  |   |       |         | 10 miles      |          |      |       |   |
| Template            | 2.12           |                               |           |                  |   |       | 4       | Cleake        |          |      |       | 4 |
|                     | 2/3            |                               | 1         |                  |   |       |         | Clocks        | 1/2      |      | <br>1 |   |
| Channel             | Name           |                               |           | Note             |   | Rules | Туре    |               | 175      |      |       |   |
| Radio BitOnLi       | ADV            |                               |           |                  |   |       | Used fo | Channel       | Length   | Name |       |   |
| Radio BitOnLi       | BASE           |                               |           |                  |   |       | Used fo | Radio BitOnLi | 00:00:00 | ADV  |       |   |
| Radio BitOnLi       | Test           |                               | 1         | filtro di filtri |   |       | Used fo | Radio BitOnLi | 01:00:00 | BASE |       |   |
|                     |                |                               |           |                  |   |       |         | Radio BitOnLi | 01:00:00 | test |       |   |
|                     |                |                               |           |                  |   | <br>  |         |               |          |      |       |   |
| Monday              | ay r wednesday | rinursday y Friday y Saturday | Sunday    |                  | _ |       |         |               |          |      |       |   |
|                     |                |                               |           |                  |   |       |         |               |          |      |       |   |
| Hour                | Clock          |                               | Note      |                  |   |       | ^       |               |          |      |       |   |
| 02:00:00            | BASE           |                               |           |                  |   |       |         |               |          |      |       |   |
| 03:00:00            | BASE           |                               |           |                  |   |       |         |               |          |      |       |   |
| 04:00:00            | BASE           |                               |           |                  |   |       |         |               |          |      |       |   |
| 05:00:00            | BASE           |                               |           |                  |   |       |         |               |          |      |       |   |
| 06:00:00            | BASE           |                               |           |                  |   |       |         |               |          |      |       |   |
| 07:00:00            | test           |                               |           |                  |   |       |         |               |          |      |       |   |
| 08:00:00            | BASE           |                               |           |                  |   |       |         |               |          |      |       |   |
| 09:00:00            | BASE           |                               |           |                  |   |       |         |               |          |      |       |   |
| 10:00:00            | BASE           |                               |           |                  |   |       |         |               |          |      |       |   |
| 11:00:00            | test           |                               |           |                  |   |       |         |               |          |      |       |   |
| 12:00:00            | BASE           |                               |           |                  |   |       |         |               |          |      |       |   |
| 13:00:00            | ADV            |                               |           |                  |   |       |         |               |          |      |       |   |
| 14:00:00            | ADV            |                               |           |                  |   |       |         |               |          |      |       |   |
| 15:00:00            | ADV            |                               |           |                  |   |       |         |               |          |      |       |   |
| 16:00:00            | test           |                               |           |                  |   |       |         |               |          |      |       |   |
| 17:00:00            | BASE           |                               |           |                  |   |       |         |               |          |      |       |   |
| 18:00:00            | DASE           |                               |           |                  |   |       |         |               |          |      |       |   |
| 19:00:00            | DAGE           |                               |           |                  |   |       |         |               |          |      |       |   |
| 20:00:00            | DAGE           |                               |           |                  |   |       |         |               |          |      |       |   |
| 21:00:00            | DAGE           |                               |           |                  |   |       |         |               |          |      |       |   |
| 22:00:00            | DAGE           |                               |           |                  |   |       |         |               |          |      |       |   |
| 23.00.00            | DAGE           |                               |           | _                |   |       |         |               |          |      |       |   |
| <                   |                |                               |           |                  |   |       | · · ·   | •             |          | m    |       | ÷ |

#### The horizontal menu - Additional Features

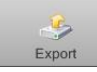

Export a template means sending it to the airing, if this is the type configuration set in Flu-O Playout.

#### **The Manual Playlist**

The manual playlist is a list of items, such as songs, clips, programs, etc., manually entered by the user.

To add items to the playlist select them in the library list and click on the button with the arrow.

To delete an item, select it from the list on the left and press the Delete key.

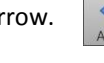

х

At the end of the changes, press the Save button.

| anual Playlist |           |                              |                 |                                 |             |             |           |       |             |                                          |               |                      |
|----------------|-----------|------------------------------|-----------------|---------------------------------|-------------|-------------|-----------|-------|-------------|------------------------------------------|---------------|----------------------|
| SCIPION DASE   | _         |                              |                 |                                 |             |             | Librarian | _     |             |                                          |               |                      |
| A 1            | _         |                              |                 |                                 | _           | _           |           | Songs | V Clips V C | ommercials Automations                   |               |                      |
| ی   ک          |           |                              |                 |                                 |             |             |           |       |             | 2/45                                     |               |                      |
| lete Expo      | ort       |                              |                 |                                 |             |             | Add       | l es  | Channel     | Tala                                     | Category      | Artist               |
| × 💿 6/10       | 0         | Q                            |                 |                                 |             |             |           |       | Charmer     | Mu Nama la Stais                         | Alternative   | Shaka Dook           |
| able RunTim    | ne ⊿ A    | krtist                       | Title           | Filename                        | Mark IN     | Mark OUT    |           |       |             | Tiste Tiste                              | Alternative   | Ordia                |
| 00:00          | 00.00     |                              | jingle top40_4  | jingle top40_4.mp4              | 00:00:00.00 | 00:00:05,00 |           |       |             | TICRY TICRY                              | Alternative   | Owie                 |
| 00:00:         | :05,00 B  | ob Sinclar                   | Groupie         | Bob Sinclair - Groupie.mp4      | 00:00:00,00 | 00:03:12,11 |           |       |             | Ready 2 Go                               | Dance         | Martin Solveig Fe    |
| 00:03:         | :17,11 S  | cooter                       | Friends Turbo   | Scooter - Friends Turbo (Offici | 00:00:05,02 | 00:03:43,22 |           |       |             | Another Sunrise                          | Dance         | Planet Funk          |
| 00:06:         | :56,06 W  | /ill.i.am ft. Britney Spears | Scream & Shout  | Will.LAm feat. Britney Spears   | 00:00:00,00 | 00:05:39,17 |           |       |             | Groupie                                  | Dance         | Bob Sinclar          |
| 00:12          | :35,23 Je | ennifer Lopez                | Papi            | Jennifer Lopez - Papi.mp4       | 00:00:00.00 | 00:05:20,18 |           |       |             | C'Mon                                    | Dance         | Ke\$ha               |
| 00:17          | 21.06 B   | nakira<br>Poody Evo          | Shine A Light   | Beady Eve - Shine A Light mod   | 00.00.00.00 | 00:03:24,15 |           |       |             | Scream & Shout                           | Dance         | Will.i.am ft. Britne |
| 00:25          | 35.18 D   | J Antoine vs. Mad Mark       | Crazy World     | DJ Antoine vs. Mad Mark - Cra   | 00:00:00.00 | 00:03:10.16 |           |       |             | Let It Roll                              | Dance         | Flo Rida             |
| 00:28          | 46,09 O   | wile                         | Ticky Ticky     | Owlle - Ticky Ticky.mp4         | 00:00:00.00 | 00:03:07,17 |           |       |             | Goin Crazy & Robbie Williams             | Dance         | Dizzee Rascal        |
| 00:31:         | :54,01    |                              | NUMBERONE_PARTY | NUMBERONE_PARTY.mpg             | 00:00:00,00 | 00:00:04,00 |           |       |             | Li ove it                                | Dance         | Icona Pop            |
|                |           |                              |                 |                                 |             |             |           |       |             | David Dasse'l Est                        | Electe heure  | Conar op             |
|                |           |                              |                 |                                 |             |             |           |       |             | David Doesn't Eat                        | Electro nouse | Scooter              |
|                |           |                              |                 |                                 |             |             |           |       |             | Friends Turbo                            | Electro house | Scooter              |
|                |           |                              |                 |                                 |             |             |           |       |             | Wake Me Up                               | Electro house | Avicii feat. Aloe E  |
|                |           |                              |                 |                                 |             |             |           |       |             | Alive                                    | Electro house | Empire Of The S      |
|                |           |                              |                 |                                 |             |             |           |       |             | Long Way                                 | Рор           | 77 Bombay Stree      |
|                |           |                              |                 |                                 |             |             |           |       |             | Someone Like You                         | Pop           | Adele                |
|                |           |                              |                 |                                 |             |             |           |       |             | Walking On Fire                          | Рор           | Catalin Josan        |
|                |           |                              |                 |                                 |             |             |           |       |             | One Two Three                            | Pop           | Hooverphonic         |
|                |           |                              |                 |                                 |             |             |           |       |             | It Girl                                  | Pop           | Jason Derulo         |
|                |           |                              |                 |                                 |             |             |           |       |             | Pani                                     | Pop           | lennifer Lonez       |
|                |           |                              |                 |                                 |             |             |           |       |             | Paraurate                                | Dee           | Leure Deusiai        |
|                |           |                              |                 |                                 |             |             |           |       |             | Benvenuto                                | Pop           | Laura Pausini        |
|                |           |                              |                 |                                 |             |             |           |       |             | Give Me All Your Luvin                   | Рор           | Madonna feat. N      |
|                |           |                              |                 |                                 |             |             |           |       |             | Moves Like Jagger ft. Christina Aguilera | Рор           | Maroon 5             |
|                |           |                              |                 |                                 |             |             |           |       |             | Love Love                                | Pop           | Take That            |
|                |           |                              |                 |                                 |             | •           | j l       | 1     | _           |                                          |               |                      |
|                |           |                              |                 |                                 |             |             |           |       |             |                                          |               |                      |

🌔 Info | (A) Scadenza : sabato 20 febbraio 2055 | 😝 DB Connected |

#### The palimpsest

By selecting the menu item **Scheduler**, enter in the area dedicated to the effective creation of the palimpsest; this creation can be manual or automatic depending on the template and clock already set.

| 16 October 2017 | 17 October 2017 | 18 October 2017 | 19 October 2017              |   |
|-----------------|-----------------|-----------------|------------------------------|---|
|                 | 15              |                 | Exported 19/10/2017 17:30:26 | - |

Through the calendar, you can select the day on which you want to work with.

The manual creation of a palimpsest occurs simply by dragging items from the library to the empty space on the left: in column **Run Time**, it will be possible to check the time of broadcast of each event.

The automatic creation of the palimpsest will still be quicker than the manual: simply select the day you want to create, click on

the Add button and select the template to use as a structure. You can also create or recreate the palimpsest of a single hour.

To the left will appear all the selected items based on the clock structure, to make changes double click on the row.

To send the palimpsest to the playout click on **Export** key.

## **Filters**

Each filter is a set of parameters for automatic selection of clips, songs and programs.

Click on the button Add to add a new filter.

| Modify Filter       |                |                         |          | ×              |
|---------------------|----------------|-------------------------|----------|----------------|
| Rules               | Description* A |                         |          | Shuffle % 10 🚔 |
| 2000                | Position 1     | Archive                 | Songs    |                |
| Separation          | Selection      | Valu                    | e        |                |
| Separation Gold     | < No Set>      | •                       |          |                |
| ✓ step<br>✓ texture | X Layer        | • 1                     | 3        | Exclude        |
|                     | X Opener       | <ul> <li>Yes</li> </ul> | •        |                |
|                     | X Category     | • A                     | •        | Exclude        |
|                     |                |                         |          |                |
|                     |                |                         |          |                |
|                     |                |                         |          |                |
|                     |                |                         |          |                |
|                     |                |                         |          |                |
|                     |                |                         |          |                |
|                     |                |                         |          |                |
|                     |                |                         |          |                |
|                     |                |                         |          |                |
|                     |                |                         |          |                |
|                     |                |                         |          |                |
|                     |                | 6                       | Previous | Next Save      |
|                     |                |                         | -        |                |

- **Description** Enter the description/filter name
- **Position** In the generation of the palimpsest are first made the sections of the filter with position 1, then 2 etc. up to the highest number entered.
- Archive Indicate in which the table will be searched files.

In "Selection" is possible to add the setting to filter, indicate the tag and the value that you want to obtain from the filter. Selecting **Exclude** reverses the result of the filter. In the left part of the window, you can add rules previously created.

#### Special cases

Philo Media Manager allows you to create even filters of filters.

This feature allows you to group together in a single element different filters already created unaware of the specific rules; In this case, will apply to all the elements only their own rules.

The selection of filters does not also include other types of fields (category, group, nationality, etc.) but only an additional filter.

By entering this type of filter inside the clock or scheduling, **Philo Media Manager** selects the songs resulting from sub-filter cyclically. The first time will give as a result a song that respects the first filter; the second time will be a song of the second filter and so forth for all the other sub-filter inserted.

#### <u>Rules</u>

The rules are composed of one or more control parameters to adjust the rotation of the file and control the repetition of the file.

It is possible to apply the rules to the filters, to the clocks and templates.

| Mo | dify Rule |       |                   |             |                         |               |       |                | Þ   |
|----|-----------|-------|-------------------|-------------|-------------------------|---------------|-------|----------------|-----|
|    | Descrip   | tion* | Default Song      |             |                         |               |       |                |     |
|    |           | From  | Songs             | •           |                         |               |       |                |     |
|    |           |       |                   | <u>&gt;</u> | 1                       |               |       |                |     |
|    | Add       |       | Delete            | Modify      |                         |               |       |                |     |
|    |           | 1     | Delete            | wouny       | ]                       |               |       |                |     |
|    | #         |       | Rule type         | Field       | Value                   | Distance Type | Value | Selection Mode |     |
|    | 1         | M     | inimum separation | Title       | <undefined></undefined> | Time          | 03:20 | All            |     |
|    |           |       |                   |             |                         |               |       |                |     |
|    |           |       |                   |             |                         |               |       |                |     |
|    |           |       |                   |             |                         |               |       |                |     |
|    |           |       |                   |             |                         |               |       |                |     |
|    |           |       |                   |             |                         |               |       |                |     |
|    |           |       |                   |             |                         |               |       |                |     |
|    |           |       |                   |             |                         |               |       |                |     |
|    |           |       |                   |             |                         |               |       |                |     |
|    |           |       |                   |             |                         |               |       |                |     |
|    |           |       |                   |             |                         |               |       |                |     |
|    |           |       |                   |             |                         |               |       |                |     |
|    |           |       |                   |             |                         |               |       |                | •   |
|    |           |       |                   |             |                         |               |       |                |     |
|    |           |       |                   |             | e                       | Previous      | ) Ne  | xt 📕 S         | ave |
|    |           |       |                   |             |                         |               |       |                |     |

- **Description** Enter the description/rule name
- From Indicate for which archive table applies the rule

For each rule it is possible to insert the various parameters, that can be applied to different fields in the database, for example song title, author, category etc.

The control option are:

Minimum separation The file cannot be chosen if the time between the last time playing and one that is being selecting (in the automatic palimpsest generation) is lower than the distance entered. For example, control the last play based on the title and will establish that the minimum distance from the previous play must be 03 hours and 20 minutes.

| Minimum separation |                         | ×       |
|--------------------|-------------------------|---------|
| Field              | Title                   | •       |
| Value              | <undefined></undefined> | •       |
| Distance type      | Time                    | 03:20   |
| Selection mode     | All                     |         |
|                    |                         | Confirm |

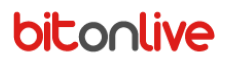

Offset

The file cannot be chosen if the time at which should be inserted does not meet the minimum distance set with respect to previous step (day or number).

For example, control the play history based on the title and I establish that if the same title was programed yesterday, today the file can be chosen only if the time is just 5 hours from that played yesterday.

If yesterday was played at 2pm, today cannot pass from 09:00 am to 7:00 pm.

| Offset         |                         | X |
|----------------|-------------------------|---|
| Field          | Title                   | • |
| Value          | <undefined></undefined> | • |
| Туре           | Days 🔹 1 🗼              |   |
| Selection mode | All Distance 05:00      |   |
|                | Confirm                 | n |

Sequence

Because of the chosen parameter controls whether two or more files that have the same values can be inserted consecutively, for how many times at the maximum and by how many files must be spaced.

For example, 2 files of the same nation may be inserted but the two must be separated by a third file of different nation. This rule can be applied to all items without distinction or to the elements belonging to the same filter.

| Sequence        |                         |                 | Σ              |
|-----------------|-------------------------|-----------------|----------------|
| Field           | Album                   |                 | •              |
| Value           | <undefined></undefined> |                 | •              |
| Max consecutive | 1                       |                 | Min distance 1 |
| Selection mode  | All                     | Apply to Filter | •              |
|                 |                         |                 | Confirm        |

For numeric values such as BPM, energy, level, mood, etc. It is possible to establish a range of Range values to be respected in the selection of the file

| Range |         | ×       |
|-------|---------|---------|
| Field | ВРМ     | •       |
| Value | 0 999 🔦 |         |
|       |         |         |
|       |         |         |
|       |         | Confirm |

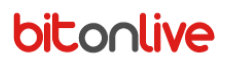

Step

For numeric values such as BPM, energy, level, mood, etc. It is possible to establish a range of values to be observed which corresponds to the difference that the field must have with respect to the same field of the file previously file inserted. Can be applied to all items or applied only to the elements belonging to the filter that are actually selecting.

| Step        |           | X |
|-------------|-----------|---|
| Field       | BPM •     |   |
| Value       | 0 * 999 * |   |
|             |           |   |
| Apply to Fi | ter 🗸     |   |
|             |           |   |
|             | Confirm   |   |

% Selection

You can set a maximum percentage of selection relative to a specific value of a certain field of the archive. It is possible for example to establish a maximum percentage of elements with a certain genre of music inside the clock, the template or for the same selection of the filter.

This rule can be applied to all items without distinction or to the elements belonging to the same filter

| % Selection |                         | X |
|-------------|-------------------------|---|
| Field       | Album                   | • |
| Value       | <undefined></undefined> | • |
| Max %       | 100 <b>A</b>            |   |
| Apply to    | Filter •                |   |
|             | Confirm                 |   |

## **Clock Calendar Events**

Through the Calendar Clock Events, it is possible to modify the default template automations for a limited period.

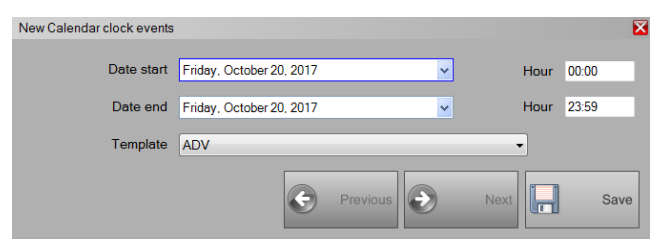

- Date start/end Indicate the dates of the period of validity of the temporary template
- Hours start/end Indicate the hours at which the template should enter into force and the time in which it will have to finish.
- Template Select the template to replace the default template of the automations

#### Macro

Among the item of the library that you can insert inside Clock, Manual Playlist and Scheduler there are also macros: elements that retrieve different types of functions.

#### **Description**

Inserted inside the playlist a text line.

| Libraries                                            | Ф                    |
|------------------------------------------------------|----------------------|
| Macro Filters Songs Clips Commercials Programs Shows | Voice over Announces |
| Туре                                                 |                      |
| Description                                          |                      |
|                                                      |                      |
| Note                                                 |                      |
|                                                      |                      |
|                                                      |                      |
|                                                      |                      |
|                                                      |                      |
|                                                      |                      |
|                                                      |                      |
|                                                      |                      |
|                                                      |                      |
|                                                      |                      |
| Length 00:00:00                                      |                      |
|                                                      |                      |
| Cancel                                               | Confirm              |
|                                                      |                      |

- **Notes**: The text that will be reported in the playlist
- Duration: The time that will be occupied for the purposes of the palimpsest

#### Stop Set

Inserted in the playlist a point of synchronization of the time.

| Libraries                                              | ф.                   |
|--------------------------------------------------------|----------------------|
| Macro Filters Songs Clips Commercials Programs Shows V | /oice over Announces |
| Туре                                                   |                      |
| Stop Set                                               | •                    |
|                                                        |                      |
| Have start 00,00,00                                    |                      |
|                                                        |                      |
| Relative                                               |                      |
| Time correction mode                                   |                      |
| <default></default>                                    |                      |
|                                                        |                      |
|                                                        |                      |
|                                                        |                      |
|                                                        |                      |
|                                                        |                      |
|                                                        |                      |
|                                                        |                      |
| Canael                                                 | Confirm              |
| Cancer                                                 | Conarm               |

Indicate the start/end time of the Stopset and if used the time in relative mode.

- Default Refers to the settings listed in the channel setup. Ignore sequence Suspends or adjust those songs before to stopset that allow to keep to the timetable set by ignoring the programming sequence allowing the minimum delay possible. with delay Suspends or suitable those songs before to stopset that allow to keep to the timetable Ignore sequence set by ignoring the programming sequence without the delay after the stopset. without delay **Keep sequence** Suspends or adjust songs previous stopset to maintaining the sequence in which they are programed allowing a minimum delay with respect to the range set. with delay Suspends or adjust songs previous stopset to maintaining the sequence in which they **Keep sequence** are programed not allowing any delay. without delay
- To buttom with delay Suspends or adjust songs from the time you set up until the stopset allowing a minimum delay.

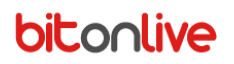

 To buttom without delay Suspends or adjust songs from the time you set up until the stopset without giving any delay.

#### Time Set

# Reset the time of playlist Libraries Macro Filters Songs Clips Commercials Programs Shows Voice over Announces ( Type Time Set Time 00:00:00 Relative Cancel Confirm

- **Time**: Time at which reset the playlist
- Relative: If enabled considers the time concerning the scheduling hour

#### Advertising Space

Inserted inside the playlist the commercial elements that were planned for the time indicated or items scheduled

through **Zelos** with the label specification. This allows a manual control of the advertising items.

| Libraries                   |                          | 4                        |
|-----------------------------|--------------------------|--------------------------|
| Macro Filters Songs Clips ( | Commercials Programs Sho | ows Voice over Announces |
| Туре                        |                          |                          |
| Advertising Space           |                          | <b>-</b>                 |
|                             |                          |                          |
| ✓ Time                      | Generic                  | 📃 Label                  |
|                             |                          |                          |
| 00:00:00 Relative           |                          |                          |
| Length 00:00:00             |                          |                          |
|                             |                          |                          |
|                             |                          |                          |
|                             |                          |                          |
|                             |                          |                          |
|                             |                          |                          |
|                             |                          |                          |
|                             |                          |                          |
|                             |                          |                          |
| Cancel                      |                          | Confirm                  |
|                             |                          |                          |

- Time Are programed the planned spot at the time indicated
- Generic Are programed the spots planned in the time more near the time of the break
- Label Are programed the spots on the basis of the label set in Zelos

#### <u>Break</u>

Automatically insert inside the playlist the commercial elements that were planned for the indicated time or items scheduled

through Zelos with the label specification. Allows the management of split, and automated management of advertising.

| Libraries         |                                |                       | 4           |
|-------------------|--------------------------------|-----------------------|-------------|
| Macro Filters Sor | ngs Clips Commercials Programs | Shows Voice over Anno | unces / 🗸 🤝 |
| Туре              |                                |                       |             |
| Break             |                                |                       | •           |
|                   |                                |                       |             |
| ✓ Time            | 🗌 Generic                      | 🗖 Label               |             |
|                   |                                |                       |             |
| 00:00             | Relative                       |                       |             |
| Length            | 00:00:00                       |                       |             |
|                   |                                |                       |             |
|                   |                                |                       |             |
|                   |                                |                       |             |
|                   |                                |                       |             |
|                   |                                |                       |             |
|                   |                                |                       |             |
|                   |                                |                       |             |
|                   |                                |                       |             |
|                   |                                | 0.1                   |             |
| Cancel            |                                | Confin                | m           |
|                   |                                |                       |             |

- **Time** Are programed the planned spot at the time indicated
- Generic Are programed the spots planned in the time more near the time of the break
- Label Are programed the spots on the basis of the label set with Zelos

#### Wait for User

| Libraries                                               | <b>4</b>                |
|---------------------------------------------------------|-------------------------|
| Macro Filters Songs Clips Commercials Programs Shows Vo | oice over Announces / 🔫 |
| Туре                                                    |                         |
| WaitUser                                                |                         |
|                                                         |                         |
|                                                         |                         |
|                                                         |                         |
|                                                         |                         |
|                                                         |                         |
|                                                         |                         |
|                                                         |                         |
|                                                         |                         |
|                                                         |                         |
|                                                         |                         |
|                                                         |                         |
|                                                         |                         |
|                                                         |                         |
| Consel                                                  | Castim                  |
| Cancer                                                  | Comm                    |
|                                                         |                         |

Inserted in the playlist a stop command until the intervention of the user, delete it is possible to continue the playing.

#### Voice Over

Inserted in the playlist a position assignable to a Voice Over without having to create a Voice Over element inside the archive.

The new element will be created only after registering. (see "Voice Over Recorder" Manual)

| Libraries                                              | 4                    |
|--------------------------------------------------------|----------------------|
| Macro Filters Songs Clips Commercials Programs Shows V | /oice over Announces |
| Туре                                                   |                      |
| Voice Over                                             | •                    |
|                                                        |                      |
| Description                                            |                      |
|                                                        |                      |
|                                                        |                      |
|                                                        |                      |
|                                                        |                      |
|                                                        |                      |
|                                                        |                      |
|                                                        |                      |
|                                                        |                      |
|                                                        |                      |
|                                                        |                      |
|                                                        |                      |
|                                                        |                      |
| Cancel                                                 | Confirm              |
|                                                        |                      |

• Description: Name assigned to the voice over.

#### Block Begin and Block End

Insert a note in the playlist indicating the begin and the end of the block that can be used for replay part of palimpsest.

| Libraries                                               | Ф                    |
|---------------------------------------------------------|----------------------|
| Macro Filters Songs Clips Commercials Programs Shows Vo | ice over Announces / |
| Туре                                                    |                      |
| Block Begin                                             | -                    |
|                                                         |                      |
|                                                         |                      |
|                                                         |                      |
|                                                         |                      |
|                                                         |                      |
|                                                         |                      |
|                                                         |                      |
|                                                         |                      |
|                                                         |                      |
|                                                         |                      |
|                                                         |                      |
|                                                         |                      |
|                                                         |                      |
|                                                         |                      |
| Cancel                                                  | Confirm              |
|                                                         |                      |

To end the block it is necessary to insert the same description name used for the Block Begin.

Once defined the beginning and the end of the block will be created a new item in the library within the tab Blocks.

#### **Announces**

Inserted in the playlist command that will resume announces depending on the song to which must refer.

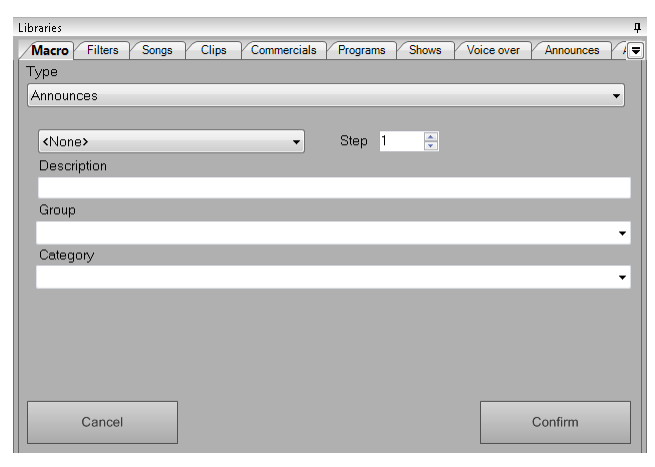

Through the combo box, you can select the field of the element in the archives to which the announcement should refer (title,

artist, year, etc.)

- Step: distance between the announcement and the item to which must refer
- Description: this is the title of the announcement, if blank will use the title as the value of the selected field.
- Group: Group Announcements
- Category: Category announcements

#### Clock Events

Through this macro is retrieves the template automations configurable through the Playout Configuration (see Flu-O Manual)

| Libraries       |               |              |                |            |           | д   |
|-----------------|---------------|--------------|----------------|------------|-----------|-----|
| Macro Filters S | Gongs Clips C | ommercials F | Programs Shows | Voice over | Announces | 7/= |
| Туре            |               |              |                |            |           |     |
| Clock events    |               |              |                |            |           | •   |
|                 |               |              |                |            |           | _   |
|                 | 00.00.00      |              |                |            |           |     |
| lime            | 00:00:00      |              |                |            |           |     |
|                 | Relative      |              |                |            |           |     |
| Length          | 00:00:00      |              |                |            |           |     |
| Longar          | 00.00.00      |              |                |            |           |     |
|                 |               |              |                |            |           |     |
|                 |               |              |                |            |           |     |
|                 |               |              |                |            |           |     |
|                 |               |              |                |            |           |     |
|                 |               |              |                |            |           |     |
|                 |               |              |                |            |           |     |
|                 |               |              |                |            |           |     |
|                 |               |              |                |            |           |     |
| Cancel          |               |              |                |            | Confirm   |     |
| Cancel          |               |              |                |            | Confirm   |     |

- **Time**: the time of the clock used for the template of the automations
- **Relative**: If enabled considers the time concerning the playlist hour
- Duration: indicative duration of the event within the playlist

#### **Export**

#### <u>Database</u>

This function in the menu allows you to export the entire database in a .txt file.

## Tools

#### Log

In this mask, it is possible to see the logs of the operations carried out in Philo and Flu-O, by filtering the search for date and computer name.

## **Checks Files**

This function controls the actual existence of all the files contained in the database. Will be generated a text file with the name of the table, the ID code of the element and the path of the file that is missing.

#### Recycle bin

When a record is deleted in the basis of the settings entered (Setup -> Settings -> Shared Folder -> Delete from recycle bin after days *nr*) before being permanently deleted is moved to the bin from which it is possible to reset it. Exceeded the days that you set in the Setup files in the bin will be erased.

Setup

#### **Channels**

It is the list of channels to manage with software.

To add a new record, click Add and enter the data requested in the mask, only the Name field is necessary but for a correct

#### operation, we suggest to fill even the Type and Length Format.

| Modify Channel                    |                                                          | ×    |
|-----------------------------------|----------------------------------------------------------|------|
| Acronym                           | CH1                                                      |      |
| Name*                             | Radio BitOnLive                                          |      |
| General Import Advertising Source | Reference channels Scheduler                             |      |
| Image                             | C:\Users\onair\Desktop\GUIDE\grafiche\LOGHI\logo_big.png |      |
| Туре                              | Radio                                                    |      |
| Length Format                     | Milliseconds                                             |      |
| Path import adv.                  | K:\Shared\Data\CH1\ADVBanner\                            |      |
|                                   | Automatic adv. import into playlist                      |      |
| Path import data                  |                                                          |      |
| Area list                         | 0,1                                                      |      |
| Time correction mode              | Keep sequence with delay                                 |      |
| Playout Host                      | 0 *                                                      |      |
| Main Playout for Log              | <none></none>                                            |      |
| Database export mode              | Yes                                                      |      |
|                                   |                                                          |      |
|                                   | Previous Next                                            | Save |

#### <u>General</u>

- Acronym (Auto assigned)
- Name: The name of the channel
- Image: will be used as the background in Philo
- Type (Radio TV TV Music)
- Length Format (Frame NTSC PAL Frame Milliseconds)
- **Time Correction Mode**: if in the palimpsest were set of stopset, because of the value assigned to this option, will change the way you view the delay and the sequence of events. (more information in the "<u>Stopset</u>" paragraph)
  - Ignore sequence with delay
  - Ignore sequence without delay
  - Keep sequence with delay
  - Keep sequence without delay
  - By the end with delay
  - By the end without delay

#### <u>Import</u>

Enter the path for the selection of the external playlist.

#### **Advertising**

Select the category assigned to the opener, closure and intra advertising Jingles.

| General Import Advertising | Source Reference channels Scheduler |  |
|----------------------------|-------------------------------------|--|
| Opener Category            | •                                   |  |
| Closure Category           | •                                   |  |
| Intermezzo Category        | •                                   |  |
|                            | Export commercials explode days     |  |
| Export reference channel   | -                                   |  |
|                            |                                     |  |
|                            |                                     |  |
|                            |                                     |  |
|                            |                                     |  |

- Export commercials explode days: If enabled exports a unique file for each day of programming.
- Export reference channel: select the channel of reference for the file export of advertising.

#### <u>Sources</u>

Setting of the sources by default for the different types of database items.

| General Import Advertising Source Reference channels Scheduler |            |  |
|----------------------------------------------------------------|------------|--|
|                                                                |            |  |
| Songs                                                          | SONGS      |  |
| Clip                                                           | CLIP       |  |
| Commercials                                                    | ADV •      |  |
| Voice over                                                     | VOICE OVER |  |
| Announces                                                      | NEWS       |  |
| Programs                                                       | NEWS       |  |
| Shows                                                          | NEWS       |  |
|                                                                |            |  |
|                                                                |            |  |
|                                                                |            |  |

#### The reference channel

Indicate the channel of reference for each type of element of the archive.

| General Import Advertisi | ng Source Reference channels Scheduler |
|--------------------------|----------------------------------------|
|                          |                                        |
| Songs                    |                                        |
| Clip                     | •                                      |
| Commercials              |                                        |
| Voice over               | •                                      |
| Programs                 | •                                      |
| Shows                    | •                                      |
| Compositions             | <b></b>                                |
|                          |                                        |
|                          |                                        |
|                          |                                        |
|                          |                                        |
|                          |                                        |
|                          |                                        |

#### <u>Scheduler</u>

Indication of the operations to be carried out at the time of the scheduling.

| General Import Advertising     | Source Reference channels | Scheduler |  |
|--------------------------------|---------------------------|-----------|--|
| Export : Confirm before overw  | vrite                     |           |  |
| Export each time you save      |                           |           |  |
| Adjustable : Truncate at Intro |                           |           |  |
| Aux export folder              |                           |           |  |
|                                |                           |           |  |
|                                |                           |           |  |
|                                |                           |           |  |
|                                |                           |           |  |
|                                |                           |           |  |
|                                |                           |           |  |
|                                |                           |           |  |
|                                |                           |           |  |

- **Export Confirm before overwrite**: Enable the confirmation request before overwrite the file.
- Export each time you save: enables the automatic export at the time saving
- Adjustable Truncate at Intro: If enabled the adjustable function may truncate the song inside the intro.
- Aux export folder: Folder path of auxiliary export.

#### **Sources**

In the source mask, you can set the sources for the acquisition of material.

| Modify Source      |                       | X |
|--------------------|-----------------------|---|
| Name*              | Sones                 |   |
| Туре               | Hard Disk             |   |
| Path               | K\SHARED\MEDIA\SONGS\ |   |
| Alternative Path 1 |                       |   |
| Alternative Path 2 |                       |   |
| Alternative Path 3 |                       |   |
|                    | Previous Next Save    |   |

- Name
- Type (Hard Disk Live Stream)
- Command: list of commands set in Device Manager
- Path: physical path if the type is Hard Disk
- Alternate path 1/2/3: alternative routes in lack of access to the main, always if the type is Hard Disk

#### **Converting Media**

| ×    |
|------|
|      |
|      |
|      |
|      |
|      |
|      |
| Save |
|      |

- Profile: name or description of the type of conversion
- Extension: target extension
- Enable: Tick this field to enable the conversion
- Internal Conversion: Select the check box to use the internal conversion performed with FFMPEG
- Command String

#### <u>Origin</u>

Insert the different types of provenance as possible; the data are used in the generation of the registers of the transmissions.

#### **Nationality**

Insert the different types of nationalities possible; the data are used in the generation of the registers of the transmissions.

#### **Program Details**

The table **Program Details** contains the necessary to the classification of the transmissions in the registers.

## **Colors**

In order to facilitate research and the organization of the palimpsest and archives, Philo provides the user with this tool for customizing colors.

|               | -                  |
|---------------|--------------------|
| Modify colors |                    |
| Table         | Table Songs        |
| Channel       |                    |
| Channer       |                    |
| _             |                    |
| Group         | ▼                  |
| Category      | A 🗸                |
| Back Color    | 0; 0; 255          |
|               |                    |
| Fore Color    | 255; 255; 255 💌    |
|               | Previous Next Save |
|               |                    |

- Table: Select the table to which you want to apply the color
- Channel: Select the channel on which to apply the color
- Group: Select or type the group to which you want to apply the color
- Category: Select or type the category to which you want to apply the color
- Back Color: Click on the arrow to open the color selector
- Fore Color: Click on the arrow to open the color selector

#### **Default graphics**

You can set the events to be loaded through the automation that will be assigned by default to specific tables of the database (Songs, Clip, Commercials, Programs and Shows)

| Table Table Songs   |      |
|---------------------|------|
|                     |      |
| Group               | -    |
| Category GOLDIES    | •    |
| Automation Studio 1 | •    |
|                     |      |
| Previous Next       | Save |

- Table Select the table which to assign the automation
- Group Select the group to assign the automation
- Category Select the category which you want to assign the automation
- Automation Select the automation from apply to table, group and category selected.

#### <u>Users</u>

You can define different users with rights for the complete management of the palimpsest and limited rights to the insertion of

#### new elements.

| New User |                    | X |
|----------|--------------------|---|
| User*    |                    |   |
| Password |                    |   |
| Туре     | Management         |   |
|          | Previous Next Save |   |

- User: Enter the user name
- Password: login password of the new user
- **Type**: The type of user: Ingest for the insertion of elements in the archive; Management for the management of the scheduling

#### **User Rights**

It is also possible to change the rights of the various users created by disabling the display or reducing the rights to "read-only"

of some parts of the program

| New Rights |                     | Đ   |
|------------|---------------------|-----|
|            |                     |     |
| User       | ferro               | -   |
| Operation  | Database            | •   |
| Channel    | CH1 Radio BitOnLive | •   |
| Rights     | Hide 🔹              |     |
|            | Previous Next       | ave |

- **User**: from the list, select one of the users created
- **Operation**: Select the section of the program on which to act.
- Channel: Select the channel on which to apply the limitation
- **Rights**: Select the limitation to apply to the operation indicated (Hide, Read Only)

#### Language

Select from the menu the language to use in the software. You can also upload custom files, for their creation see section (Webapp Languages).

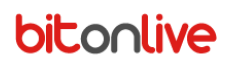

#### **Settings**

#### Shared Folder

Shared Folder

Indicate the reference path for the application

Delete from recycle bin after days

Files deleted from Philo, will be permanently deleted from your computer after the days indicated

| Shared Folder       Database       Scheduler       Required fields       Font       Voice Over         Shared Folder       T.\Demo\TVMData\       Image: Comparison of the state of the state of the |
|----------------------------------------------------------------------------------------------------|
| Shared Folder T_Demo\TVMData\<br>Broadcast address 192.168.14.255<br>Delete from recycle bin after days V 31                                                                                                    |
| Broadcast address 192 168 14 255<br>Delete from recycle bin after days 🕑 31 📑                                                                                                    |
| Delete from recycle bin after days 💽 31 📑                                                                                                    |
| Delete from recycle bin after days 🕑 31 📑                                                                                                    |
| Delete from recycle bin after days 🕑 31 🚖                                                                                                    |
| Delete from recycle bin after days 🕑 31 🎄                                                                                                    |
| Delete from recycle bin after days 🕑 31 👘                                                                                                    |
|                                                                                                    |
|                                                                                                    |
|                                                                                                    |
| Save                                                                                                    |

#### <u>Database</u>

Data related to the connection to the SQL database

| Setup                     |                                          |
|---------------------------|------------------------------------------|
| Shared Folder Database S  | cheduler Required fields Font Voice Over |
| Server Host               | localhost                                |
|                           |                                          |
| Schema                    | demo                                     |
| Licomamo                  |                                          |
| Osemane                   | root                                     |
| Password                  | *******                                  |
|                           |                                          |
| Database Prefix           | dm                                       |
| Connection Timeout (sec.) | 3 Port 3306                              |
|                           |                                          |
|                           | Test Connection Verify Database          |
|                           |                                          |
|                           |                                          |
|                           |                                          |
|                           | Sava                                     |
|                           | Save Calice                              |
|                           |                                          |

#### <u>Scheduler</u>

|   | Setup 🔤                                                          |   |
|---|------------------------------------------------------------------|---|
| ſ | Shared Folder Database Scheduler Required fields Font Voice Over |   |
|   | Export: Confirm before overwrite                                 |   |
|   | Export each time you save                                        |   |
|   | Channel import advertising space to commercials None             |   |
|   | Keep creation log for days 7                                     |   |
|   |                                                                  |   |
|   |                                                                  |   |
|   | Import type Default                                              |   |
|   | Import : Stopset range 00.03:00                                  |   |
|   |                                                                  |   |
|   | Length : Remove unnecessary zeroes                               |   |
|   |                                                                  |   |
|   |                                                                  |   |
|   |                                                                  | 1 |
|   | Save Cancel                                                      |   |

- **Export: Confirm before overwrite**: If checked, by exporting the schedule will be asked for confirmation before overwriting the existing schedule.
- **Export each time you save**: the schedule will be exported to every save.
- Keep creation logs for days: number of days for which will keep the log

#### Required fields

Customizing fields are mandatory.

|   | Description     | Required |
|---|-----------------|----------|
|   | Album           |          |
|   | Artist          |          |
|   | Code ISRC       |          |
|   | Composer        |          |
|   | Copyright10     |          |
|   | Copyright8      |          |
|   | Copyright9      |          |
|   | Description     |          |
|   | Group           |          |
|   | Label           |          |
|   | Nationality     |          |
|   | Origin          |          |
|   | Production Year |          |
|   | Program Details |          |
|   | Trademark       |          |
| Í |                 |          |

<u>Font</u>

#### Customizing the font

| Setu | p                  | x.                                              |  |
|------|--------------------|-------------------------------------------------|--|
|      | Shared Folder Data | abase Scheduler Required fields Font Voice Over |  |
|      |                    | Label                                           |  |
|      | Font               | Font                                            |  |
|      | Size %             | 0                                               |  |
|      | Charset            | Western                                         |  |
|      |                    |                                                 |  |
|      |                    | Text                                            |  |
|      | Font               | Font                                            |  |
|      | Size %             | 0                                               |  |
|      | Charset            | Western                                         |  |
|      |                    |                                                 |  |
|      |                    |                                                 |  |
|      |                    |                                                 |  |
|      |                    | Save Cancel                                     |  |

#### Voice Over

Source and file extension of Voice Over.

| S | etup                   | x                                         |  |
|---|------------------------|-------------------------------------------|--|
|   | Shared Folder Database | Scheduler Required fields Font Voice Over |  |
|   | Source                 | MEDIA                                     |  |
|   | Extension              | wav                                       |  |
|   |                        |                                           |  |
|   |                        |                                           |  |
|   |                        | Save Cancel                               |  |

## Exit

Press Exit to exit close the software.

# Philo - HowTo

## Manage the Artists List

For a more precise schedulation, in the case of featuring in a song is well indicate the various artists separately to have greater

control over the rules of artist separation.

| lain 🛛 Mark 🛛 Log Re | gister Scheduling | Additional Info P | roperties Events |   |          |        |
|----------------------|-------------------|-------------------|------------------|---|----------|--------|
| Artist list JAY-Z    | _                 |                   |                  |   | (        | Add    |
|                      |                   |                   |                  |   |          | Delete |
| Category B           |                   |                   | Layer            | 0 | Hide     |        |
| Sound code           |                   |                   |                  | 0 | Opener   |        |
| Country              |                   | -                 |                  |   | <b>.</b> |        |
| BPM 0                | A V               |                   |                  | 0 |          |        |
| ALICIA KEYS          |                   |                   |                  |   |          |        |
| lonths en            |                   |                   |                  | ( | Confirm  | Cancel |
| Violand              |                   |                   |                  |   | Commit   | ouncer |

In the tab Schedulation of song click Add, enter the name of the first artist or select it from the dropdown menu and click Confirm. Repeat the operation for each artist participant to the song.

In the "history" section will be visible playing time of all the different artists who have participated in the song.

## Create a Playlist Manual

#### Select the menu Schedule -> Manual Playlist.

To add items to the playlist, select it in the right list and press the arrow button located in the center column.

To enter more than one line at the same time it is possible to select records with the mouse while holding Ctrl key, or select

the first item that you want to insert and, while holding the Shift key, select the last, all records will be selected and inserted.

| 5     |        | н            | our 00:00:00 | Date          | Thursday, November 02. | 2017 💌          | (           | <b>T</b> | Songs          | 51/567                          | Automations |                 |
|-------|--------|--------------|--------------|---------------|------------------------|-----------------|-------------|----------|----------------|---------------------------------|-------------|-----------------|
| to    | Export | Len          | gft 00:35:55 |               |                        |                 |             | Aut a    | Channel        | Tite                            | Category    | t diet .        |
| × +   | 1/11   | Q,           |              |               | T                      |                 |             | P        | Radio Barrian  | BACKIT UP                       | в           | CARO EMERO      |
| table | Chain  | Length       | RunTime      | Artist        | Title                  | Filename        | Mark If     |          | adio BitOnLi   | BAD                             | GOLDIES     | MICHAEL JACKSON |
|       | 0      | 00.03.58,840 | 00:00:00,000 | QUEEN         | I WANT IT ALL          | 1000102.MP3     | 00.00.00,00 |          | Radio BitOnLi  | BAKER STREET                    | GOLDIES     | GERRY RAFFERTY  |
| -     | 2      | 00.05.30.921 | 00:03:56,040 | THE VERVE     | RITTER SWEET           | 1000547 MP3     | 00.00.00,45 |          | Radio BitOnLi  | BAMBOLEO Click+Shift            | GOLDIES     | GIPSY KINGS     |
|       | 8      | 00:00:00.781 | 00:09:29.761 |               | CUT1MICHELE            | CUT1MICHELE.mp3 | 00:00:04.90 |          | Radio BitOnLi. | BARBRA STREISAND                | в           | DUCK SAUCE      |
|       | 8      | 00:05:20.011 | 00:09:30,542 | GUNS N' ROSES | KNOCKIN' ON HE         | 1000185 MP3     | 00:00:00,00 |          | Radio BiOnl i  | BELONELY/ELETTRO MID            | 8           | MARIO RIONDI    |
|       | 0      | 00:00:07,495 | 00:14:50,553 |               |                        |                 | 00:00:03,82 |          | Dartio BiOal i | BEALTELE MONSTER                | 8           | NEXO            |
|       |        | 00.04.00,091 | 00:14:58,048 | DAVID BOWIE   | CHINA GIRL             | 1000332 MP3     | 00.00.00,00 |          | Page Month     | BEAUTY IN THE WORLD             | 8           | MACY GRAY       |
|       |        | 00.03.59.219 | 00/23/08 130 | NO DOUBT      | DON'T SPEAK            | 1000534 MP3     | 00.00.00.00 |          | Deste Drout    |                                 | 0           | AIR ACT GIOLT   |
|       |        | 00.04.45.180 | 00:27:07:349 | OASIS         | DON'T LOOK BAC         | 1000502 MP3     | 00.00.00.00 |          | Hadio BronLL.  | But the too                     | *           | N               |
|       |        | 00:04:02,740 | 00:31:52,529 | BILLYIDOL     | EYES WITHOUT           | 1000179.MP3     | 00.00.00.00 |          | Radio BitOnLi  | BECAUSE THE NIGHT               | SOLDIES     | PATTISMITH      |
|       |        |              |              |               |                        |                 |             |          | Radio BrOnLi   |                                 | GOLDES      | MADCON          |
|       |        |              |              |               |                        |                 |             |          | Roff anofiLi   | BELLE OF THE BOULEVARD          | 8           | DASHBOARD ON    |
|       |        |              |              |               |                        |                 |             |          | Radio BitOnLi  | BETTE DAVIS EYES                | GOLDIES     | KIM CARNES      |
|       |        |              |              |               |                        |                 |             |          | Radio BitOnLi  | BETTY Click Ctrl                | GOLDIES     | BROOKE FRASER   |
|       |        |              |              |               |                        |                 |             |          | Radio BitOnLi  | BIANCO NATALECTICK+CUT          | XMAS        | IRENE GRANDI    |
|       |        |              |              |               |                        |                 |             |          | Radio BitOnLi  | BILLIONAIRE                     | в           | TRAVIE MCCOY FE |
|       |        |              |              |               |                        |                 |             |          | Radio BitOnLi  | BITTER SWEET SIMPHONY           | GOLDIES     | THE VERVE       |
|       |        |              |              |               |                        |                 |             |          | Radio BitOnLi  | BLACK BETTY                     | GOLDIES     | TOM JONES       |
|       |        |              |              |               |                        |                 |             |          | Radio Colli.   | BLACK HORSE AND THE CHERRY TREE | GOLDIES     | KT TUNST !!     |
|       |        |              |              |               |                        |                 |             |          | Radio BitOnLi  | BLUE CHILL THEO                 | XMAS        | PRESLEY ELVIS   |
|       |        |              |              |               |                        |                 |             |          | Radio BitOnLi  | BLUE SKIES                      | в           | JAMIROQUAI      |
|       |        |              |              |               |                        |                 |             |          | Radio BitOnLi  | BOOMBASTIC                      | GOLDIES     | SHAGGY          |
|       |        |              | _            |               |                        |                 | •           |          |                |                                 |             | ÷               |

After you have entered all item, you need to save the playlist by clicking on the Save button.

## Create a Palinsest

The creation of the daily schedule can be carried out in two ways: manual and automatic.

#### **Manual Palimpsest**

For **manual** is meant a palimpsest in which all the events that make up the day are entered manually by the user, by directly selecting the menu **Schedule** -> **Scheduler** and adding to the day (shown in the left part of the screen) the elements present in the archive. The user as the complete control of the palimpsest creation, but have to choose all the item one by one and to use this type of construction in other days have to recreate it every time.

#### **Automatic Palimpsest**

The creation of an **Automatic** palimpsest, involves multiple steps by the user, because it is necessary to set the basic structure on which the palimpsest will be generated (Clocks and Template). However, this kind of work will be performed only once and will be available for the generation of any day.

#### Create the Clock

Select the menu **Schedule** -> **Clocks** and click the **Add** button: Assign a name to the clock, indicate the duration (HH:MM:SS) and save with **Save**. The duration of the **Clock** is indicative and serves to indicate the employment within days of the template. In the right part of the screen, you will find all the elements present in the archive (songs, clips, commercial, etc.), to insert them in the **Clock** is sufficient to drag them in the left part of the screen.

To insert in the clock specific elements, select them from the list of songs/clips, instead to select songs/clips based on predetermined parameters select the **Filters** and drag it into the clock.

To change or delete items already inserted in the clock, select them with the right click and select the option from the menu.

#### Create the Template

Template are the structure to apply for each day of the week, for the generation of the palimpsest.

Each template is composed of one or more **Clock**, listed in the right part of the screen.

Select the menu **Schedule** -> **Template**, click the **Add** button and insert the name in the Description field.

Select the day of the week on which you want to work and drag the clock from the right list to the left one.

The clock will be inserted with the hour indication (*<HH>:<mm>:<ss>*). In order to position them at the desired time, doubleclick on the time and type the hour to change the position.

Repeat this operation until the completion of 24 hours and for every day of the week.

#### Create the Scheduling

Now you can create a palimpsest.

#### Select the menu Schedule -> Scheduler

| 16 October 2017 | 17 October 2017 | 18 October 2017 | 19 October 2017              | - |
|-----------------|-----------------|-----------------|------------------------------|---|
|                 |                 |                 | Exported 19/10/2017 17:30:26 |   |

Through the calendar, you can select the day on which you want to work with.

Click on the Add button and select the template to use as a structure.

You can also create or recreate the palimpsest of a single hour.

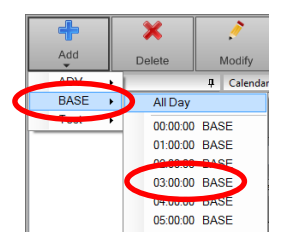

To the left will appear all the selected items based on the clock structure, to make changes double click on the row, or drag the item trough the list.

To send the palimpsest to the playout click on **Export** key.

## Manage Replay

Philo Media Manager gives the chance to the user to replicate entire blocks of programming, to do this it is sufficient to

indicate the beginning and the end of this block inside the clock wherein the block is programed.

|   | Time from begin | Element     | Adjustable | Suspendable                                                                                                    | Chain | Title      | Length       | Block Type | File Ler |
|---|-----------------|-------------|------------|----------------------------------------------------------------------------------------------------|-------|------------|--------------|------------|----------|
|   | 00:18:41,559    | Filters     | ÷          | P                                                                                                    | 0     | Jingle     | 00:00:10,000 |            | 00:00:10 |
|   | 00:18:51,559    | Filtore     |            | (*)                                                                                                    |       | GOLD       | 00:03:47,000 |            | 00:03:47 |
|   | 00:22:38, 59    | Block Begin |            |                                                                                                    | 0     | 1st Replay | 00:00:00,000 |            | 00:00:00 |
|   | 00:22:38,559    | Filters     | -          | r de la companya de la companya de l | 0     | Jingle     | 00:00:10,000 |            | 00:00:10 |
|   | 00:22:48,559    | Filters     | -f-        | A                                                                                                    | Ĉ     | A          | 00:03:33,000 |            | 00:03:33 |
|   | 00:26:21,559    | Filters     | de la      | r 🔶                                                                                                    | Ĉ,    | Jingle     | 00:00:10,000 |            | 00:00:10 |
|   | 00:26:31,559    | Filters     |            |                                                                                                    |       | В          | 00:03:33,000 |            | 00:03:33 |
|   | 00:30:04,559    | Filters     | -          | r 🔶                                                                                                    | 0a    | Jingle     | 00:00:10,000 |            | 00:00:10 |
|   | 00:30:14,559    | Filters     |            |                                                                                                    |       | GOLD       | 00:03:47,000 |            | 00:03:47 |
|   | 00:34:01,559    | Filters     | ÷          | <b>~</b>                                                                                                    | 0a    | Jingle     | 00:00:10,000 |            | 00:00:10 |
|   | 00:34:11,559    | Filters     | -}-        | <b>~</b>                                                                                                    | Ċ     | A          | 00:03:33,000 |            | 00:03:33 |
|   | 00:37:44,559    | Filters     | ÷          | <b>~</b>                                                                                                    | Ô,    | Jingle     | 00:00:10,000 |            | 00:00:10 |
|   | 00:37:54,559    | Filtere     | ÷          | <i>(</i> *                                                                                                    | 0     | В          | 00:03:33,000 |            | 00:03:33 |
|   | 00:41:27,559    | Block End   |            |                                                                                                    | 0     | 1st Replay | 00:00:00.000 |            | 00:00:00 |
| ▶ | 00:41:27,559    | Filters     | efe        | r 🔶                                                                                                    | Ĉ,    | Jingle     | 00:00:10,000 |            | 00:00:10 |
|   | 00:41:37,559    | Filters     | ef-        |                                                                                                    | ð     | GOLD       | 00:03:47,000 |            | 00:03:47 |
|   | 00:45:24,559    | Filters     | de-        | 1                                                                                                    | Ô,    | Jingle     | 00:00:10,000 |            | 00:00:10 |
|   | 00:45:34,559    | Filters     | -f-        | <b>~</b>                                                                                                    | C     | A          | 00:03:33,000 |            | 00:03:33 |
|   | 00:49:07,559    | Filters     | of         | <b>~</b>                                                                                                    | Ô,    | Jingle     | 00:00:10,000 |            | 00:00:10 |
|   | 00:49:17,559    | Filters     |            |                                                                                                    |       | В          | 00:03:33,000 |            | 00:03:33 |
|   | 00:52:50,559    | Filters     | ef-        | <b>~</b>                                                                                                    | ð     | GOLD       | 00:03:47,000 |            | 00:03:47 |
|   | 00:56:37,559    | Filters     | ÷          | r 🔶                                                                                                    | Ĉ,    | Jingle     | 00:00:10,000 |            | 00:00:10 |
| 4 | 00.56.47.559    | Filtore     | al-        | <b>A</b>                                                                                                    | 2     |            | 00.03.33.000 |            | 00-03-33 |

To replay the blocks, click on the menu the Schedule -> Clocks, select the clock from the edit or create a new one. Open the

Macro tab that is located to the right, select "Block Begin" in the Type field, and assign a name to the block that you are

creating. Insert the line before the start of the program to replicate.

| Macro Filters Songs Clips Commercials Programs Shows V | ce over Announces |
|--------------------------------------------------------|-------------------|
| Туре                                                   |                   |
| Block End                                              | •                 |
|                                                        |                   |
| 1st Replay                                             |                   |
|                                                        |                   |
| Cancel                                                 | Confirm           |
|                                                        |                   |

Repeat to set the end of the block by selecting the entry end of block and entering the same name assigned to the block in the note beginning.

Once the operation has been completed, in the tab "Blocks" will appear the block just created, ready to be inserted in the

programming.

| Macro Libraries Manual Playlist Blocks List daily |        |   |  |  |  |  |  |  |  |  |
|---------------------------------------------------|--------|---|--|--|--|--|--|--|--|--|
| Days -6 🌻                                         | Mirror |   |  |  |  |  |  |  |  |  |
|                                                   | Сору   |   |  |  |  |  |  |  |  |  |
|                                                   | Mirror |   |  |  |  |  |  |  |  |  |
| Block Name                                        | А      | - |  |  |  |  |  |  |  |  |
| 1st Replay                                        |        |   |  |  |  |  |  |  |  |  |
|                                                   |        |   |  |  |  |  |  |  |  |  |

#### **Options**

- \* Days goes live at 13:00 every day, and replicate the night at 02:00 **days** must be set to -1 (last step).
- \* Copy With this option, the block will be inserted with the detail of all rows.

\* Mirror By selecting this option in the schedule will be displayed only a row with the name of the block.

## Manage a live stream

You can create a new card clip, in such a way that the playout reproduces, instead of an audio file present on the PC, live stream directly from the internet.

Open the **Database Section->Clip** and click on "Add" button to create a new card.

Enter the title of the clip and all the tags that are used for the management of the new element.

Within the Tab Mark replace "File Name" the address of the stream that you want to play. In the same window enter the

duration that the streaming must indicatively have. Optionally it is also possible to indicate a time extension that will be added

to the duration, in such a way as to be able to extend the playing streaming (usually the extension is used in the case of

reproductions of live events of which it is not possible to provide an effective duration).

Once you have specified all of these information click "Save" to save all changes.

Philo Media Manager will manage the file thus created as any other clips in the archive.

## Create a News Composition

Create the following clip (both for Radio that for Radio Vision):

- Jingle Audio (opener/clousure)
- Base Audio
- Audio News (set Ignore Markout)

In Database -> Compositions create a composition using Opener Jingle, Base and News already created, set the base as the background.

|  |   | Mode       | Title      | Filename                            |  |  |
|--|---|------------|------------|-------------------------------------|--|--|
|  |   | Foreground | INTRO NEWS | SIGLACNR.mp3                        |  |  |
|  |   | Background | BASE NEWS  | cnrstr.mp3                          |  |  |
|  | ₽ | Foreground | News Voice | C:\Users\onair\Desktop\PoY24_10.mp3 |  |  |

In Database -> Clip create a new clip that has:

• File name -> point to the XML file of the composition, which is located in

"YourSharedFolder"\Data\CH"XX"\Compositions\"CompositionName".xml

• Ignore Markout

If this is the Radio Vision channel, insert the composition in the field of audio files and video in the File Name field.

## Create the time signal

Prepare a folder that contains all the files of the hours and one with those of the minutes.

Create the following clips:

- Jingles beginning and/or end (if provided)
- Base audio
- Audio hours (e.g. K:\Time\HOURS\<HH>.MP3)
- Audio minutes (e.g. K:\Time\minutes\<mm>.MP3)

In Database -> Compositions, create a composition using Jingles, Base and clip the hour and minutes.

The Base Station must be set as background.

To program the time signal, insert the composition directly into the clock.

## Manage Announces

#### **Creation**

To insert in the archive items "Announces" to the database there are two different methods:

Creating announces manually or multiple import

Select the Database ->Announces menu, add a new element through the key Add or import items through the Import

#### button as for songs.

| New Announce: | Radio BitOnLive     |   |             |             |          |               |      | Σ    |
|---------------|---------------------|---|-------------|-------------|----------|---------------|------|------|
| Main Mar      | Log Register Events |   |             |             |          |               |      |      |
| Code*         | 1                   |   |             |             |          |               |      |      |
| Title*        |                     |   |             |             |          |               |      |      |
| Category      |                     | - |             |             |          | Hide          |      |      |
| Group         |                     | • |             |             |          |               |      |      |
|               |                     |   |             |             |          |               |      |      |
|               |                     |   |             |             |          |               |      |      |
|               |                     | h | nserted at  | mercoledi 5 | aprile   | 2017 11:48:46 |      |      |
|               |                     | M | lodified at |             |          |               |      |      |
|               |                     |   | Image       |             |          |               |      |      |
|               |                     |   |             |             |          |               |      |      |
|               |                     |   |             |             |          |               |      |      |
|               |                     |   |             |             |          |               |      |      |
|               |                     |   |             |             |          |               |      |      |
|               |                     |   |             |             |          |               |      |      |
|               |                     |   |             |             |          |               |      |      |
|               |                     |   |             |             |          |               |      |      |
|               | dit                 |   |             |             | Provious |               | Novi | Savo |
|               | an .                |   |             |             |          |               |      | Gave |

Insert inside the title the field value of the song to which the ad refers. For example, if the announcement relates to the year of the song enter '2013' or '1974', etc.

It is also possible to enter additional text, the important thing is that it is correctly specified the value of the field to which the ad refers.

#### Creating automatic announcement

Through the table of songs (menu Database ->Song) Select with the right one of the fields of the song and select Add announces.

| YOU SAVED ME          | GOL | SKUNK ANA   |                               |  |  |
|-----------------------|-----|-------------|-------------------------------|--|--|
| JUST CAN'T GET ENOUGH | GOL | BLACK EYEI  | Delete                        |  |  |
| PRICE TAG             | В   | JESSIE J FE | Refresh                       |  |  |
| MICROSCOPE            | В   | MADS LANC   | Play                          |  |  |
| STUCK                 | GOL | CARO EMER   | Edit                          |  |  |
| SUNDAY                | в   | HURTS       | Remove file                   |  |  |
| LIFELINE              | GOL | JAMIROQUA   | Update Volume                 |  |  |
| ANGER NEVER DIES      | в   | HOOVERPH    | Update BPM                    |  |  |
| CARE                  | GOL | KID ROCK &  | Update Mark                   |  |  |
| MR. SAXOBEAT          | A   | ALEXANDR    | Update Length                 |  |  |
| HEYHEY                | GOL | MICHAELE    | Add announces : SKUNK ANANSIE |  |  |
| MONEYGRABBER          | в   | FITZ AND TI |                               |  |  |
| DON'T WANNA MISS YOU  | В   | CATALIN JC  | Export file                   |  |  |
| MILLIONAIRE           | GOL | BEADY EYE   | SONGS                         |  |  |

In this case, having selected the field of the artist will be added in the table annuonces a new item with the title "Skunk Anansie" that can be used for all the songs sung by this artist. In the same way can be created announces related to title, year or at any other field of songs.

Once you have created the elements automatically access the Database menu -> Announces and select the desired item with a double click to open the tab and enter the file reference corresponding tab (Mark) and other information in the various fields (as for the songs and video clips).

#### **Scheduling**

For scheduling announces in scheduling (Clock or daily programming) Select the Macro tab and select from the menu type Announces. (see chapter "Announces")

| Libraries                                                                 | ņ           |
|---------------------------------------------------------------------------|-------------|
| Macro Filters Songs Clips Commercials Programs Shows Voice over Announces | // <b>=</b> |
| Туре                                                                      |             |
| Announces                                                                 | •           |
|                                                                           |             |
| <none> Step 1</none>                                                      |             |
| Description                                                               |             |
|                                                                           |             |
| Group                                                                     |             |
|                                                                           | -           |
| Category                                                                  |             |
|                                                                           | -           |
|                                                                           |             |
|                                                                           |             |
|                                                                           |             |
|                                                                           |             |
|                                                                           |             |
| Cancel Confirm                                                            |             |
|                                                                           |             |

The field of the song of the menu will refer to the title of the announcement that should be selected. (Song Title; Song Artist; Song Year; etc.)

The field step indicates the distance of the song from the announcement and refers only to the table Songs (es: Step 1 The announcement is related to the next song; Step 2 The announcement relates to the second song after the announcement; etc.).

It is possible to refer to previous songs by entering a negative step (-1, -2, -3; etc.) and it is possible to indicate the category or group from which to select announcements.

#### **Special Characters**

If the title of the announce provides additional text with respect to the value of the reference field (es: [Male 1984 - With base]), you can indicate in the Description field the differences with respect to the single reference value (Es: [Male % - with base] or [Male %\*], or still [\*%\*]).

The % symbol indicates the value of the selected field and the \* indicate the possible presence of additional text.

#### **Announces Refrain**

From the menu **Schedule -> Clocks** select the clock to edit. Enter in the desired point a new Macro type **Announces**.

| Macro Filters | Songs | Clips | Commercials | Program | s Sh | ows Ve | oice over | Announces | 7 |
|---------------|-------|-------|-------------|---------|------|--------|-----------|-----------|---|
| уре           |       |       |             |         |      |        |           |           |   |
| Announces     |       |       |             |         |      |        |           |           | • |
|               |       |       |             |         | _    |        |           |           |   |
| Song refrain  |       |       | -           | Step    | 1    | -      |           |           |   |
| Mood          |       |       | ~           |         |      |        |           |           |   |
| Song refrain  |       |       |             |         |      |        |           |           |   |
| Sound code    |       |       |             |         |      |        |           |           |   |
| String1       |       |       |             |         |      |        |           |           |   |
| String10      |       |       |             |         |      |        |           |           | _ |
| String11      |       |       | -           |         |      |        |           | Confirm   |   |
| String12      |       |       | =           |         |      |        |           |           |   |
| String13      |       |       |             |         |      |        |           |           |   |
| String 14     |       |       |             |         |      |        |           |           |   |
| Sung15        |       |       |             |         |      |        |           |           |   |
| String 16     |       |       | -           |         |      |        |           |           |   |

Select from the pulldown menu **Song Refrain** and set the step to indicate the distance with the song of reference. The result will be a clock with an element announces from the title song refrain as in the image below.

|   |                 | Time from begin | Element      | djustabl | spendal  | Chain | Title            | Length       | Block Type | File Length  |
|---|-----------------|-----------------|--------------|----------|----------|-------|------------------|--------------|------------|--------------|
|   |                 | 00:00:00.000    | Stop Set     |          |          | ð     | STOPSET 00:00:00 |              |            |              |
| 4 | $\triangleleft$ | 00:00:00,000    | Announces    |          |          | 0     | 1 [Song refrain] | 00:00:00,000 |            | 00:00:00,000 |
|   |                 | 00:00:00.000    | Clock events |          |          | 0     | 00:30:00 R       | 00:00:00:00  |            | 00:00:00.000 |
|   | ▶               | 00:00:00,000    | Compositio   |          | <i>(</i> | Ð     | ORARIO           | 00:00:02,559 |            | 00:00:02,559 |
|   |                 | 00:00:02,559    | Filters      | ÷        | P        | 0     | Jingle           | 00:00:10,000 |            | 00:00:10,000 |
|   |                 | 00:00:12,559    | Filters      | -}-      | <b>~</b> | ê     | A                | 00:03:33,000 |            | 00:03:33,000 |
|   |                 | 00:03:45,559    | Filters      | de       | P        | O     | Jingle           | 00:00:10,000 |            | 00:00:10,000 |
|   |                 | 00:03:55,559    | Filters      |          |          |       | В                | 00:03:33,000 |            | 00:03:33,000 |

In this case, the refrain is played before the clock events and the time signal, and will refer to the first song in playlist (in this case, will be selected by the song filter A).

In the generation of the palimpsest will select the song on the filter "A" and will be assigned as an element to run in Refrain mode before the Clock events and the time signal.

## Configure an audio input and programd

Through the **BitOnLive** system, you can create live clip that will occupy the palimpsest with the time set and that will use as audio one of the inputs set from the configuration of Flu-O. (See Section "mixer input" of the Flu-O Radio manual).

In order to be able to create these clip is required the presence of a  $\ensuremath{\text{Live}}$  type source.

In Setup -> Sources, add a new source.

Enter the name, select the type LIVE and save.

| Channel | s Data | base Schedule T | ools Device Manager    | Setup Exit      | 7                                        |
|---------|--------|-----------------|------------------------|-----------------|------------------------------------------|
| Source  |        |                 | ſ                      | Channels        |                                          |
| Ado     | d      | X<br>Delete     | Modify Refree          | Properties      | Exit                                     |
|         | × +    | 1/6             | <u></u>                | Nationality     |                                          |
| ID      |        | Name            | Туре                   | Program Details | Alternative Path 1 Alternative Path 2    |
| 1       |        | SONGS           | Hard Disk              | Colors          |                                          |
| 2       |        | CLIP            | Hard Disk              | Default graphic |                                          |
| 3       |        | NEWS            | Hard Disk              | Default mix     |                                          |
| 4       |        | ADV             | Hard Disk              | Users           | n la la la la la la la la la la la la la |
| 5       |        | MEDIA           | Hard Disk              | User rights     |                                          |
| 6       |        | VOICE OVER Name |                        | Language •      |                                          |
|         |        |                 | Name* MIX<br>Type Live | ER IN           | in 1 2in2<br>in 1 4in2                   |
|         |        |                 |                        |                 | Previous Next Save                       |

Once you have created the source of the type "Live", it is possible to insert in the archive all "Live" elements necessary.

In **Database** -> **Clips**, create a new clip, in section Mark select the **Source** you just created, stream configured in the playout, in our case the 3, and indicate the duration in wave of clip.

| New Clip Radio BitOr | nLive          |                         |         |               |                |          |                |              |
|----------------------|----------------|-------------------------|---------|---------------|----------------|----------|----------------|--------------|
| Main Mark            | Log Register S | cheduling Additional In | ifo Pro | operties Ever | nts            |          |                |              |
| Source               | MIXER IN       |                         |         |               |                |          |                | •            |
| Input                | 3              | •                       |         |               |                |          |                |              |
|                      |                | Volume                  | 0       | ×             |                |          | Time extension | 00:05:00.000 |
|                      |                |                         |         |               |                |          | 🗸 Media Ex     | ist          |
| Mark IN              | 00:00:00.000   | _                       | Intro   | 00:00:00.000  |                |          |                |              |
| Mark OUT             | 00:30:00.000   |                         | Outro   | 00:00:00.000  |                |          |                |              |
| Mix In               | 00:00:00.000   |                         |         |               |                |          |                |              |
| Mix Out              | 00:00:00.000   |                         |         |               |                |          |                |              |
| Fade IN              | 00:00:00.000   |                         |         |               |                |          |                |              |
| Fade OUT             | 00:00:00.000   |                         |         |               |                |          |                |              |
|                      |                |                         |         |               | Execution mode | Default  |                | •            |
|                      |                |                         |         |               |                | Previous | Next           | Save         |

The time of the extension is an additional time that is added to the Markout when the clip is in wave. This time, however, is not counted in step of the palimpsest, and is optional.

The programming of the live event at this point can be scheduled as any other clip.

# Philo - Faq

## The tables are empty, do I no longer see the content of the tables

If Opening the archive of songs, clips or commercials I find no more records inserted and no longer appears no table, check in the lower left corner if the connection to the database is active.

If status thus appears **DB Disconnected** open the **Setup** -> **Settings** -> **Database** menu and click Test Connection, if the verification is not successful please check the following points:

- If the database is installed on a different computer to verify that you are connected to the network
- Check the connection data to the database (host, user, password)

Check the connection again, in case of positive outcome save the configuration and check that in the lower left corner of the

icon are 😣 DB Connected